Project "Smart" ESL – ESL Steel Limited

# **User manual** Purchase Requisition Creation

Prepared by: Prachee Sharma

15/04/2020

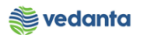

# Table of Contents

| Scena | ario   |                                              | 4  |
|-------|--------|----------------------------------------------|----|
| 1     | Purch  | ase Requistion Creation                      | 4  |
|       | 1.1 Re | quirement for Raw Material                   | 4  |
|       | a)     | Definition and Prerequisites                 | 4  |
|       | b)     | Menu Path and Transaction code               | 4  |
|       | c)     | Responsibility                               | 4  |
|       | d)     | Screen Capture/ Process Steps                | 4  |
|       | 1.2Re  | quirement for Spares & Consumables           | 7  |
|       | a)     | Definition and Prerequisites                 | 7  |
|       | b)     | Menu Path and Transaction code               | 7  |
|       | c)     | Responsibility                               | 7  |
|       | d)     | Screen Capture/ Process Steps                | 7  |
|       | 1.3Re  | quirement for Asset                          | 11 |
|       | a)     | Definition and Prerequisites                 | 11 |
|       | b)     | Menu Path and Transaction code               | 11 |
|       | c)     | Responsibility                               | 11 |
|       | d)     | Screen Capture/ Process Steps                | 11 |
|       | 1.4Re  | quirement of material for Capital Shutdown   | 14 |
|       | a)     | Definition and Prerequisites                 | 14 |
|       | b)     | Menu Path and Transaction code               | 15 |
|       | c)     | Responsibility                               | 15 |
|       | d)     | Screen Capture/ Process Steps                | 15 |
|       | 1.5 Re | quirement of material for Sustaining Project | 18 |
|       | a)     | Definition and Prerequisites                 | 18 |
|       | b)     | Menu Path and Transaction code               | 18 |
|       | c)     | Responsibility                               | 18 |
|       | d)     | Screen Capture/ Process Steps                | 18 |
|       | 1.6Re  | quirement of material for Expansion Project  | 22 |
|       | a)     | Definition and Prerequisites                 | 22 |
|       | b)     | Menu Path and Transaction code               | 22 |
|       | c)     | Responsibility                               | 22 |
|       | d)     | Screen Capture/ Process Steps                | 22 |
|       | 1.7 Re | quirement of OP/MA Service                   | 26 |
|       | a)     | Definition and Prerequisites                 | 26 |
|       | b)     | Menu Path and Transaction code               | 26 |

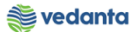

| c)    | Responsibility                       | 26 |
|-------|--------------------------------------|----|
| d)    | Screen Capture/ Process Steps        | 26 |
| 1.8Re | quirement of Manpower Service        | 30 |
| a)    | Definition and Prerequisites         | 30 |
| b)    | Menu Path and Transaction code       | 30 |
| c)    | Responsibility                       | 30 |
| d)    | Screen Capture/ Process Steps        | 30 |
| 1.9Re | quirement of Non Valuated Service PR | 33 |
| a)    | Definition and Prerequisites         | 33 |
| b)    | Menu Path and Transaction code       | 33 |
| c)    | Responsibility                       | 33 |
| d)    | Screen Capture/ Process Steps        | 33 |
|       |                                      |    |

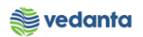

# Scenario

# 1 Purchase Requisiion Creation

# 1.1 Requirement for Raw Material

#### a) Definition and Prerequisites

## $User \, department \, raises \, the \, requirement \, via \, Purchase \, Requisition$

## b) Menu Path and Transaction code

| SAP S/4 HANA menu | SAP menu > Logistics > Materials Management > Purchasing ><br>Purchase Requisition |
|-------------------|------------------------------------------------------------------------------------|
| Transaction Code  | ME51N                                                                              |

#### c) Responsibility

#### Department's user

#### d) Screen Capture/Process Steps

# **Step 1:** Create PR with doc Type ZRAW – PR Bulk Raw Material

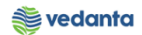

| C                                                                            | <u>P</u> un                                                                                                    | chase            | Requ                        | isitior                 | 1                  | Edit<br>▼  |                   | nment System Help                           | 18161    | 6    | 1] | <b>※</b> 🛛   ( | 9 <b>-</b> |              |            |     |           |          |        |
|------------------------------------------------------------------------------|----------------------------------------------------------------------------------------------------|------------------|-----------------------------|-------------------------|--------------------|------------|-------------------|---------------------------------------------|----------|------|----|----------------|------------|--------------|------------|-----|-----------|----------|--------|
| 1                                                                            | Docui                                                                                                    | <b>C</b><br>ment | overv                       | <b>ie P</b>             | Dura<br>On         | cha<br>  C | se Req<br>) 🖻   6 | u <b>isition</b><br>பி 🚺 🚭 Personal Setting |          |      |    |                |            |              |            |     |           |          |        |
| FO<br>RV                                                                     | Frar<br>Out                                                                                                    | newo             | PR-Bul<br>ork Rec<br>mt Rec | k Rav<br>quisn<br>quisn | v M <mark>.</mark> | -          |                   | Source Determ                               | ination  |      |    |                |            |              |            |     |           |          |        |
| ZPKG<br>ZEMR<br>ZASR<br>ZRAW<br>ZCAS<br>ZPRJ<br>ZISP<br>ZMRP<br>ZSER<br>ZOMR | KG PO-Packaging Mat.<br>MR PR -Emergency Requir<br>SR PR-Asset Req.<br>AW PR-Bulk Raw Material<br>AS PR-Cap. Shutdown<br>RJ PR-Expansion Project<br>iP PR-Insurance Spares<br>IRP PR-MRP(Min/Max)<br>ER PR-OP/MA Service Req<br>MR PR-OP/MA Service Req<br>MR PR-OP/MA Service Req<br>A |                  |                             |                         |                    |            |                   |                                             |          |      |    |                |            |              |            |     |           |          |        |
| ZIPR                                                                         | PR-<br>PR-                                                                                                    | Pint-P<br>Refuri | bishm                       | ck Tr<br>ent            |                    | Ì          | <b>au</b> n       |                                             |          | B,   | -  |                | <b>PC</b>  | Default Valu | ies        |     |           |          |        |
|                                                                              | B                                                                                                    | St_              | Item                        | A                       | I                  | Ma         | aterial           | Short Text                                  | Quantity | Unit | C  | Deliv. Date    | Matl Group | Plant        | Stor. Loc. | PGr | Requisnr. | Tracking | Vendor |
|                                                                              |                                                                                                    |                  |                             |                         |                    |            |                   |                                             |          |      |    |                |            |              |            |     |           |          |        |
|                                                                              |                                                                                                    |                  |                             | 4                       |                    |            |                   |                                             |          |      |    |                |            | ļ            | -          |     |           |          |        |

**Step 2:** Enter material, quantity, plant, storage location, requisitioner and department code

| 며 Purchase Requisition Edit Environment System Help                                                                       |              |  |  |  |  |  |  |  |  |  |  |
|----------------------------------------------------------------------------------------------------|--------------|--|--|--|--|--|--|--|--|--|--|
| 🖉 🔄 🗸 🖌 💭 😓 🕼 🖓 🖾 🏦 🆓 🕼 🖓 🖾 🖉                                                                                             |              |  |  |  |  |  |  |  |  |  |  |
| Create Purchase Requisition                                                                                               |              |  |  |  |  |  |  |  |  |  |  |
| Document Overview On I D 🖻 L 🖧 🖉 🗊 📾 Personal Setting                                                                     |              |  |  |  |  |  |  |  |  |  |  |
|                                                                                                    |              |  |  |  |  |  |  |  |  |  |  |
| KAW PR-Buk Raw M                                                                                                    |              |  |  |  |  |  |  |  |  |  |  |
|                                                                                                    |              |  |  |  |  |  |  |  |  |  |  |
| A                                                                                                    |              |  |  |  |  |  |  |  |  |  |  |
| • E Header note                                                                                                    |              |  |  |  |  |  |  |  |  |  |  |
|                                                                                                    |              |  |  |  |  |  |  |  |  |  |  |
| ↓ 1 Continuous-t▼                                                                                                    |              |  |  |  |  |  |  |  |  |  |  |
|                                                                                                    |              |  |  |  |  |  |  |  |  |  |  |
|                                                                                                    |              |  |  |  |  |  |  |  |  |  |  |
|                                                                                                    |              |  |  |  |  |  |  |  |  |  |  |
| St Item A I Material Short Text Quantity Unit C Delivery Date Mati Group Plant Stor. Loc. PGr Requisor. Dept. Co Vendor F | ixed vend( 🖳 |  |  |  |  |  |  |  |  |  |  |
|                                                                                                    |              |  |  |  |  |  |  |  |  |  |  |
|                                                                                                    | <b>▼</b>     |  |  |  |  |  |  |  |  |  |  |
|                                                                                                    | <b>4 F</b>   |  |  |  |  |  |  |  |  |  |  |
| ▶ Item 1 [ 10 ] MTX111016010003 , IRON ORE:FINES. ▼                                                                       |              |  |  |  |  |  |  |  |  |  |  |
| Material Data Quantities/Dates Valuation Source of Supply Status Contact Person Texts Delivery Address                    |              |  |  |  |  |  |  |  |  |  |  |

**Step 3**: Enter Valuation price

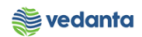

| 년 <u>P</u> urchase Requisition <u>E</u> dit Environment System <u>H</u> elp                                                                                                    |  |  |  |  |  |  |  |  |  |  |
|----------------------------------------------------------------------------------------------------|--|--|--|--|--|--|--|--|--|--|
| ♥                                                                                                    |  |  |  |  |  |  |  |  |  |  |
| Create Purchase Requisition                                                                                                    |  |  |  |  |  |  |  |  |  |  |
| Document Overview On 🗏 🗋 🔁 🔛 🖗 Personal Setting                                                                                                    |  |  |  |  |  |  |  |  |  |  |
| ZRAW PR-Bulk Raw M_      Source Determination                                                                                                    |  |  |  |  |  |  |  |  |  |  |
| A • B Header note  • I Continuous-t • 1 Continuous-t •                                                                                                    |  |  |  |  |  |  |  |  |  |  |
|                                                                                                    |  |  |  |  |  |  |  |  |  |  |
| 🗈 St., Item A I Material Short Text Quantity Unit C Delivery Date Mati Group Plant Stor. Loc. PGr Requisir. Dept. Co., Vendor Fixed vend                                                                                                    |  |  |  |  |  |  |  |  |  |  |
| △ 10 MTX11101 IRON ORE;FINES FE (58 P 10,000 TO D 31.07.2020 1110 1000 RMHS RMI Demo SNT1 0                                                                                                    |  |  |  |  |  |  |  |  |  |  |
|                                                                                                    |  |  |  |  |  |  |  |  |  |  |
|                                                                                                    |  |  |  |  |  |  |  |  |  |  |
|                                                                                                    |  |  |  |  |  |  |  |  |  |  |
| Item     1 [ 10 ] MTX111016010003 , IRON ORE;FINES       Material Data     Quantities/Dates       Valuation     Source of Supply       Status     Contact Person       Texts     Delivery Address                                                      |  |  |  |  |  |  |  |  |  |  |
| Valuation Price       3, 680.43       INR       / I       TO       Total Value       36,804,300.00       INR         Valuation Type       *Check the price/enter the valuation price       *       **By default, price is fetched from material master |  |  |  |  |  |  |  |  |  |  |

# Step 4: Enter Source Of Supply

| ট <u>P</u> urchase Requisition <u>E</u> dit En <u>v</u> ironment System <u>H</u> elp                                                                                                    |  |  |  |  |  |  |  |  |
|----------------------------------------------------------------------------------------------------|--|--|--|--|--|--|--|--|
| ♥ 📃 🗸 🖌 🖌 🖓 😂 🦓 🖾 🏷 🎝 🖓 🖾 🎘 🕄 🖉 🖓 📲                                                                                                    |  |  |  |  |  |  |  |  |
| Create Purchase Requisition                                                                                                    |  |  |  |  |  |  |  |  |
| Document Overview On 🗏 🗅 🖷 🔓 🚰 Personal Setting                                                                                                    |  |  |  |  |  |  |  |  |
| ZRAW PR-Bulk Raw M    Source Determination                                                                                                    |  |  |  |  |  |  |  |  |
| A         Image: Continuous-t                                                                                                    |  |  |  |  |  |  |  |  |
|                                                                                                    |  |  |  |  |  |  |  |  |
| Item A       I       Material       Short Text       Quantity Unit       C Delivery Date       Matl Group       Plant       Stor. Loc.       PGr       Requisinr.       Dept. Co       Vendor       Fixed vendor         10       MTX11101       IRON ORE;FINES FE (58 P 10,000       TO       D       31.07.2020       1110       1000       RMHS       RM1 Demo       SNT1       P |  |  |  |  |  |  |  |  |
|                                                                                                    |  |  |  |  |  |  |  |  |
|                                                                                                    |  |  |  |  |  |  |  |  |
|                                                                                                    |  |  |  |  |  |  |  |  |
| Item     1 [ 10 ] MTX111016010003 , IRON ORE;FINES       Material Data     Quantities/Dates       Valuation     Source of Supply       Status     Contact Person       Texts     Delivery Address                                                                                                    |  |  |  |  |  |  |  |  |
| Agreement Purch.Org. Order Unit<br>Fixed vendor Suppl. Plant                                                                                                    |  |  |  |  |  |  |  |  |
| Info Record     Assign source of supply such as contract (if exists)       Desrd Supplier     Issuing Stor. Loc.                                                                                                    |  |  |  |  |  |  |  |  |

Step 5: Save the PR

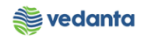

| ····································                                                      |                                          |  |  |  |  |  |  |  |  |  |  |
|-------------------------------------------------------------------------------------------|------------------------------------------|--|--|--|--|--|--|--|--|--|--|
| ✓                                                                                         |                                          |  |  |  |  |  |  |  |  |  |  |
| Create Purchase Requisition                                                               |                                          |  |  |  |  |  |  |  |  |  |  |
| Document Overview On 🗏 🗋 🖷 🖆 🖬 🚳 Personal Setting                                         |                                          |  |  |  |  |  |  |  |  |  |  |
| Image: NB Purchase Requisiti     Source Determination       Texts                         |                                          |  |  |  |  |  |  |  |  |  |  |
| Header note       Image: Continuous-t_ mark                                               |                                          |  |  |  |  |  |  |  |  |  |  |
|                                                                                           | r Les DG Reulers Dert Co Verder Fund und |  |  |  |  |  |  |  |  |  |  |
| es st item A i Material Short fext Quantity onit c beivery bate Material Group Plant Stor |                                          |  |  |  |  |  |  |  |  |  |  |
|                                                                                           |                                          |  |  |  |  |  |  |  |  |  |  |
|                                                                                           |                                          |  |  |  |  |  |  |  |  |  |  |
|                                                                                           |                                          |  |  |  |  |  |  |  |  |  |  |
|                                                                                           | ▼                                        |  |  |  |  |  |  |  |  |  |  |
|                                                                                           |                                          |  |  |  |  |  |  |  |  |  |  |
| Ttem 1 New Item                                                                           |                                          |  |  |  |  |  |  |  |  |  |  |
| Purchase requisition number 1900000132 created                                            | ▶   ESQ (1) 100 ▼   eslqs4n              |  |  |  |  |  |  |  |  |  |  |

# **1.2** Requirement for Spares & Consumables

#### a) Definition and Prerequisites

User department raises the requirement via Purchase Requisition

#### b) Menu Path and Transaction code

| SAP S/4 HANA menu | SAP menu > Logistics > Materials Management > Purchasing ><br>Purchase Requisition |
|-------------------|------------------------------------------------------------------------------------|
| Transaction Code  | ME51N                                                                              |

# c) Responsibility

Department's user

#### d) Screen Capture/ Process Steps

Step 1: Create PR with doc Type ZOMR – PR OP/MA Spares & Consumables

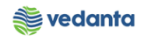

| 로 <u>P</u> urchase Requisition <u>E</u> dit Environment System <u>H</u> elp         |                |                 |            |                            |                |     |          |          |        |            |   |  |
|-------------------------------------------------------------------------------------|----------------|-----------------|------------|----------------------------|----------------|-----|----------|----------|--------|------------|---|--|
|                                                                                     |                |                 |            |                            |                |     |          |          |        |            |   |  |
| Create Purchase Requisition                                                         |                |                 |            |                            |                |     |          |          |        |            |   |  |
| Document Overview On 🔰 🗗 🗗 🚰 🚺 🚱 Personal Setting                                   |                |                 |            |                            |                |     |          |          |        |            |   |  |
| IVB Purchase Requisiti.     Source Determination       PRJ     PR-Expansion Project |                |                 |            |                            |                |     |          |          |        |            |   |  |
| ZISP PR-Insurance Spares  ZMRP PR-MRP(Min/Max)                                      |                |                 |            |                            |                |     |          |          |        |            |   |  |
| ZSEN PR-NnVal Frt Srv Reg                                                           |                |                 |            |                            |                |     |          |          |        |            |   |  |
| ZOMR PR-OP/MA Spares&Cons                                                           |                |                 |            |                            |                |     |          |          |        |            |   |  |
| ZIPR PR-Pint-Pint Stck Tr<br>ZFUR PR-Refurbishment                                  |                |                 |            |                            |                |     |          |          |        |            |   |  |
| ZMKT PR-Stck TransfMKTG                                                             |                |                 |            |                            |                |     |          |          |        |            |   |  |
| ZPRS PR-Sustaining Projec                                                           |                |                 |            |                            |                |     |          |          |        |            |   |  |
| ZTPS PR-Third Party Sale                                                            |                |                 |            |                            |                |     |          |          |        |            |   |  |
|                                                                                     |                |                 |            |                            |                |     |          |          |        |            |   |  |
| E St Item A I Material Short Text                                                   |                | C Delivery Date | Matl Group | Qui Default, Valu<br>Plant | es<br>Stor Loc | PGr | Requisor | Dept Co  | Vendor | Fixed yend |   |  |
|                                                                                     | Quartery offic | e benneny bace  | nacionada  |                            | 0.000 2000     |     |          | boper co |        | roce rener | * |  |
|                                                                                     |                |                 |            |                            |                |     |          |          |        |            | - |  |
|                                                                                     |                |                 |            |                            |                |     |          |          |        |            |   |  |
|                                                                                     |                |                 |            |                            |                |     |          |          |        |            |   |  |
|                                                                                     |                |                 |            |                            |                |     |          |          |        |            |   |  |
|                                                                                     |                |                 |            |                            |                |     |          |          |        |            |   |  |
|                                                                                     |                |                 |            |                            |                |     |          |          |        |            | * |  |
|                                                                                     |                |                 |            |                            |                |     |          |          |        |            |   |  |

Step 2: Enter material, quantity, plant, storage location, requisitioner and department code

| 로 Purchase Requisition Edit Environment System Help                                                                                                    |  |
|----------------------------------------------------------------------------------------------------|--|
| ♥ 🔷 🚽 ♥ 🚱 😪 🗋 🋗 🛗 🖄 🍄 🖓 🙀 🖓 👘                                                                                                    |  |
| Create Purchase Requisition                                                                                                    |  |
| Document Overview On 🗏 🗅 😰 🚹 🛃 Personal Setting                                                                                                    |  |
| Imp     ZOMR PR-OP/MA Spar_       Source Determination       Texts                                                                                                    |  |
| A  •  Header note  •  I Continuous-t  •  I Continuous-t                                                                                                    |  |
| Image: Start Start Star |  |
| Item     I [ 10 ] MAC401016030244 , IMPLR;M:MSRL 2 ▼       Material Data     Quantities/Dates       Valuation     Source of Supply       Status     Contact Person       Texts     Delivery Address                                                                                                    |  |

**Step 3**: Enter the valuation type if material is split – valuated

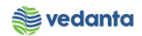

| 며 Purchase Requisition Edit Environment System Help                                                                                                    |                                          |  |  |  |  |  |  |  |  |  |
|----------------------------------------------------------------------------------------------------|------------------------------------------|--|--|--|--|--|--|--|--|--|
| ♥                                                                                                    |                                          |  |  |  |  |  |  |  |  |  |
| Image: Create Purchase Requisition                                                                                                    |                                          |  |  |  |  |  |  |  |  |  |
| Document Overview On 🛛 🗋 📽 🖆 🎡 🖬 🔞 Personal Setting                                                                                                    |                                          |  |  |  |  |  |  |  |  |  |
| Header note     Header note     I Continuous-t▼                                                                                                    |                                          |  |  |  |  |  |  |  |  |  |
| Image: Image: |                                          |  |  |  |  |  |  |  |  |  |
|                                                                                                    |                                          |  |  |  |  |  |  |  |  |  |
|                                                                                                    |                                          |  |  |  |  |  |  |  |  |  |
| Item     1 [ 10 ] MAC401016030244 , IMPLR;M:MSRL 2.       Material Data     Quantities/Dates       Valuation     Source of Supply       Status     Contact Person       Texts     Delivery Address                                                                                                    |                                          |  |  |  |  |  |  |  |  |  |
| Material MAC401016030244                                                                                                    | Short Text IMPLR;M:MSRL 200,POS:310      |  |  |  |  |  |  |  |  |  |
| Batch                                                                                                    | Revision Level Valuation Type SP-INDIGEN |  |  |  |  |  |  |  |  |  |
| Material Group 4010 4010                                                                                                    | IUID Relevant                            |  |  |  |  |  |  |  |  |  |
| Supplier Material                                                                                                    | Product Type Group 1                     |  |  |  |  |  |  |  |  |  |

# Step 4: Enter Valuation Price

| Purchase Requisition | <u>E</u> dit En <u>v</u> ironment S <u>v</u> ste | m <u>H</u> elp                   |                                 |                                         |                  |                    |            |                   |                  |        |   |
|----------------------|--------------------------------------------------|----------------------------------|---------------------------------|-----------------------------------------|------------------|--------------------|------------|-------------------|------------------|--------|---|
| Ø                    | 🔹 🖉 📙 🗞 🚱                                        | <b>日間時</b>  約900:                | 🗈   🛒 🗾   😨 🛙                   |                                         |                  |                    |            |                   |                  |        |   |
| 🖲 Create Pl          | urchase Requisition                              |                                  |                                 |                                         |                  |                    |            |                   |                  |        |   |
| Document Overview O  | n   🗋 🖻 🍰 🏰 🚺 🛃                                  | Personal Setting                 |                                 |                                         |                  |                    |            |                   |                  |        |   |
| • 🖹 Header note      | A > 1 Continuous-t                               | -                                |                                 |                                         |                  |                    |            |                   |                  |        |   |
|                      | 1 - <u>1</u>                                     |                                  |                                 |                                         |                  |                    |            |                   |                  |        |   |
|                      | ▋▛₿₿₮♪᠌᠌                                         | . %, 🗋 🙋 . 🖪 .                   |                                 | 🐴 🚺   🛃 Default V                       | alues            |                    |            |                   |                  |        |   |
| St Item A            | I Material Set Filt<br>MAC401016030244           | er t Text<br>.R:M:MSRL 200,POS:3 | Quantity Unit C De<br>5 EA D 30 | livery Date Matl Group<br>.07.2020 4010 | Plant<br>2000 a  | Stor. Loc.<br>4SM1 | PGr<br>M01 | Requisnr.<br>Test | Dept. Co<br>SMS1 | Vendor |   |
|                      |                                                  |                                  |                                 |                                         |                  | <u>,</u>           |            |                   |                  |        |   |
|                      |                                                  |                                  |                                 |                                         |                  |                    |            |                   |                  |        | - |
| 4 1                  |                                                  |                                  |                                 |                                         |                  |                    |            |                   |                  | 4      |   |
|                      | 10 ] MAC401010020244 - IMPL                      |                                  |                                 |                                         |                  |                    |            |                   |                  |        |   |
| Item I (             | Ouantities/Dates                                 |                                  | Ctature Contact (               |                                         | alivany Addrass  |                    |            |                   |                  |        |   |
| Material Data        | Quancicies/Daces Valuacion                       | Source of Supply                 | Status Contact F                | erson rexts L                           | Pelivery Address |                    |            |                   |                  |        |   |
| Valuation Price      | 31,084.59 INR / 1                                | EA Total Value                   | 155,422.95                      | INR                                     |                  |                    |            |                   |                  |        |   |
| Valuation Type       | SP-INDIGEN                                       | ice / ontor the valuation .      | arico                           |                                         |                  |                    |            |                   |                  |        |   |
| Promotion            | **By default,                                    | price is fetched from ma         | iterial master                  |                                         |                  |                    |            |                   |                  |        |   |
| Goods receipt        |                                                  |                                  |                                 |                                         |                  |                    |            |                   |                  |        |   |
| ✓ Inv. Receipt       |                                                  |                                  |                                 |                                         |                  |                    |            |                   |                  |        |   |
| I I GR Non-Val.      |                                                  |                                  |                                 |                                         |                  |                    |            |                   |                  |        |   |

# Step 5: Enter Source Of Supply

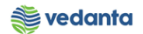

| <u>Purchase Requisition</u>                                                               | <u>E</u> dit En <u>v</u> ironment S <u>v</u> st                             | em <u>H</u> elp                                                                              |                   |                                   |                                           |                        |               |                 |          |  |
|-------------------------------------------------------------------------------------------|-----------------------------------------------------------------------------|----------------------------------------------------------------------------------------------|-------------------|-----------------------------------|-------------------------------------------|------------------------|---------------|-----------------|----------|--|
| Ø                                                                                         | ▼ ଏ 📙 😂 🚱 🚷                                                                 |                                                                                              | 1 🛛 🕅             |                                   |                                           |                        |               |                 |          |  |
| 🤊 🖌 Create Pui                                                                            | chase Requisition                                                           |                                                                                              |                   |                                   |                                           |                        |               |                 |          |  |
| Document Overview On                                                                      | ·<br>· D 🖻 🖧 🕼 🖗                                                            | Personal Setting                                                                             |                   |                                   |                                           |                        |               |                 |          |  |
| • 🖹 Header note                                                                           | I Continuous-t                                                              | •                                                                                            |                   |                                   |                                           |                        |               |                 |          |  |
| 5 Item A I                                                                                | A. T. M. M. T. J                                                            | Short Text                                                                                   | Quantity Unit     | C Delivery Date                   | Default Values<br>Matl Group Plan         | : Stor. Loc.           | PGr Requisnr. | Dept. Co Vendor |          |  |
| ▲ 10                                                                                      | MAC401016030244                                                             | IMPLR;M:MSRL 200,POS:3.                                                                      | 5 EA              | D 30.07.2020                      | 4010 200                                  | ) <mark>6</mark> ]4SM1 | M01 Test      | SMS1            | <b>A</b> |  |
| 4 >                                                                                       |                                                                             |                                                                                              |                   |                                   |                                           |                        |               | 4 1             |          |  |
| Item 1 [ 1<br>Material Data<br>Agreement<br>Fixed vendor<br>Info Record<br>Desrd Supplier | 0 ] MAC401016030244 , IMP<br>Quantities/Dates Valuatio<br>Assign<br>such as | LR;M:MSRL 2.<br>M Source of Supply<br>Purch.Org.<br>source of supply<br>contract (if exists) | Status Cor        | Order Un<br>Suppl. P<br>Issuing S | Texts Delivery<br>iit<br>ant<br>tor. Loc. | Address                |               |                 |          |  |
| Assign Source                                                                             | of Supply                                                                   | Supp                                                                                         | olier Material No |                                   |                                           |                        |               |                 |          |  |

# Step 5: Save the PR

| Purchase Requisition Edit Environme                                                                                                    | nt System Help       | 19 <b>-</b>       |                         |       |              |              |          |           |   |
|----------------------------------------------------------------------------------------------------|----------------------|-------------------|-------------------------|-------|--------------|--------------|----------|-----------|---|
| Create Purchase Requi                                                                                                    | isition              |                   | ==                      |       |              |              |          |           |   |
| Document Overview On 🛛 🗋 🖷 🕻                                                                                                    | 🚹 👼 Personal Setting |                   |                         |       |              |              |          |           |   |
| WNB Purchase Requisiti  Texts                                                                                                    | Source Determination |                   |                         |       |              |              |          |           |   |
| Header note     Header note     I Cont                                                                                                    | tinuous-t 💌          |                   |                         |       |              |              |          |           |   |
|                                                                                                    | T. Z.K. DØJA         |                   | 😭 🕕 I 🚭 Default Va      | lues  |              |              |          |           |   |
|                                                                                                    |                      | Quantity Unit C D | elivery Date Matl Group | Plant | Stor. Loc. P | Gr Requisnr. | Dept. Co | Vendor    |   |
| St Item A I Material                                                                                                    | Short Text           |                   |                         | - (a) |              |              |          | . Ferraer |   |
| St Item A I Material                                                                                                    | Short Text           |                   |                         | [     |              |              |          |           | * |
| Image: Street of the street of the street | Short Text           |                   |                         | æ     |              |              |          |           | - |
| E St Item A I Material                                                                                                    | Short Text           |                   |                         | æ     |              |              |          |           | • |
| E St Item A I Material                                                                                                    | Short Text           |                   |                         | [ ]   |              |              |          |           |   |
| E St Item A I Material                                                                                                    | Short Text           |                   |                         |       |              |              |          |           |   |
| E St Item A I Material                                                                                                    | Short Text           |                   |                         |       |              |              |          |           |   |
| E St Item A I Material                                                                                                    | Short Text           |                   |                         |       |              |              |          |           |   |
| B St Item A I Material                                                                                                    | Short Text           |                   |                         |       |              |              |          |           |   |
| E St. Item A I Material                                                                                                    | Short Text           |                   |                         |       |              |              |          |           |   |

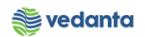

# 1.3 Requirement for Asset

## a) Definition and Prerequisites

## $User \, department \, raises \, the \, requirement \, via \, Purchase \, Requisition$

#### b) Menu Path and Transaction code

| SAP S/4 HANA menu | SAP menu > Logistics > Materials Management > Purchasing ><br>Purchase Requisition |
|-------------------|------------------------------------------------------------------------------------|
| Transaction Code  | ME51N                                                                              |

#### c) Responsibility

Department's user

#### d) Screen Capture/ Process Steps

# ${\bf Step 1:} \ {\bf Create \ PR \ with \ doc \ Type \ ZASR-Asset \ Requirement}$

| Purchase Requisition E | jit En <u>v</u> ironment System <u>H</u> elp                                                                            |  |  |  |  |  |  |  |  |  |
|------------------------|----------------------------------------------------------------------------------------------------|--|--|--|--|--|--|--|--|--|
| Ø                      | 🖉 🔄 🗸 😓 🖌 🚱 😫 🗒 🏙 🏙 🏙 🏙 🏙 🏛 🏛 🎽 🎯 📓                                                                                     |  |  |  |  |  |  |  |  |  |
| Create Purc            | Create Purchase Requisition                                                                                             |  |  |  |  |  |  |  |  |  |
| Document Overview On   | 🗋 📽 🖬 🚱 Personal Setting                                                                                                |  |  |  |  |  |  |  |  |  |
| ZASR PR-Asset Req.     | Source Determination                                                                                                    |  |  |  |  |  |  |  |  |  |
|                        |                                                                                                    |  |  |  |  |  |  |  |  |  |
| • 🖹 Header note        |                                                                                                    |  |  |  |  |  |  |  |  |  |
|                        |                                                                                                    |  |  |  |  |  |  |  |  |  |
|                        | <ul> <li>↓ 1 Continuous-t ▼</li> </ul>                                                                                  |  |  |  |  |  |  |  |  |  |
|                        |                                                                                                    |  |  |  |  |  |  |  |  |  |
|                        |                                                                                                    |  |  |  |  |  |  |  |  |  |
| B St., Item A I        | Material Short Text Ouantity Unit C Delivery Date Matt Group Plant Stor, Loc. PGr Requising Dept. Co Vendor Fixed vendo |  |  |  |  |  |  |  |  |  |
|                        |                                                                                                    |  |  |  |  |  |  |  |  |  |
|                        |                                                                                                    |  |  |  |  |  |  |  |  |  |
|                        |                                                                                                    |  |  |  |  |  |  |  |  |  |
|                        |                                                                                                    |  |  |  |  |  |  |  |  |  |
|                        |                                                                                                    |  |  |  |  |  |  |  |  |  |
|                        |                                                                                                    |  |  |  |  |  |  |  |  |  |
|                        |                                                                                                    |  |  |  |  |  |  |  |  |  |
|                        |                                                                                                    |  |  |  |  |  |  |  |  |  |
| 4 1                    |                                                                                                    |  |  |  |  |  |  |  |  |  |
|                        |                                                                                                    |  |  |  |  |  |  |  |  |  |

**Step 2:** Enter material, quantity, plant, storage location, requisitioner and department code. Select Account Assignment as F

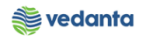

| ☞ <u>P</u> urchase Requisition <u>E</u> dit En <u>v</u> ironment System <u>H</u> elp |                                                      |  |  |  |  |  |  |  |  |
|--------------------------------------------------------------------------------------|------------------------------------------------------|--|--|--|--|--|--|--|--|
|                                                                                      |                                                      |  |  |  |  |  |  |  |  |
| Create Purchase Requisition                                                          |                                                      |  |  |  |  |  |  |  |  |
| Document Overview On 🛛 🗋 🖆 🎡 🚹 🚭 Personal Setting                                    |                                                      |  |  |  |  |  |  |  |  |
| ZASR PR-Asset Req.     Source Determination       Texts                              |                                                      |  |  |  |  |  |  |  |  |
| A  •  Header note  •  I Continuous-t  •                                              |                                                      |  |  |  |  |  |  |  |  |
|                                                                                      | Values                                               |  |  |  |  |  |  |  |  |
| B St Item A I Material Short Text Quantity Unit C Delivery Date Matl Group Plant     | Stor. Loc. PGr Requisnr. Dept. Co Vendor Fixed vendo |  |  |  |  |  |  |  |  |
| △ 10 F MAC40101 IMPLR;M:MSRL 200,POS:3 1 EA D 29.07.2020 4010 2000                   | 4SM1 M01 Test SMS1 🗗                                 |  |  |  |  |  |  |  |  |
|                                                                                      |                                                      |  |  |  |  |  |  |  |  |
|                                                                                      |                                                      |  |  |  |  |  |  |  |  |
|                                                                                      |                                                      |  |  |  |  |  |  |  |  |
|                                                                                      |                                                      |  |  |  |  |  |  |  |  |
|                                                                                      |                                                      |  |  |  |  |  |  |  |  |
|                                                                                      |                                                      |  |  |  |  |  |  |  |  |
|                                                                                      |                                                      |  |  |  |  |  |  |  |  |

# ${\bf Step \ 3}{:} \ {\rm Enter \ the \ valuation \ type \ if \ material \ is \ split \ -valuated}$

| œ <u>P</u> u | 로 <u>P</u> urchase Requisition <u>E</u> dit En <u>v</u> ironment System <u>H</u> elp |            |     |                 |                |               |          |       |     |               |            |              |            |       |           |           |        |            |   |
|--------------|--------------------------------------------------------------------------------------|------------|-----|-----------------|----------------|---------------|----------|-------|-----|---------------|------------|--------------|------------|-------|-----------|-----------|--------|------------|---|
| Ø            |                                                                                      |            |     |                 |                |               |          |       |     |               |            |              |            |       |           |           |        |            |   |
| <b>7</b>     | Treate Purchase Requisition                                                          |            |     |                 |                |               |          |       |     |               |            |              |            |       |           |           |        |            |   |
| Doc          | Document Overview On   🗋 🛱 🍰 🅸 🖪 🖗 Personal Setting                                  |            |     |                 |                |               |          |       |     |               |            |              |            |       |           |           |        |            |   |
| <u>ت</u>     | ASR PF                                                                               | R-Asset Re | q.  | •               | So             | urce Determin | ation    |       |     |               |            |              |            |       |           |           |        |            |   |
| T He         | ader                                                                                 |            |     |                 |                |               |          |       |     |               |            |              |            |       |           |           |        |            |   |
| ┣            |                                                                                      |            |     | s 7 M (         | 8 7 . 2        |               |          | 2 -   | •   | 🚺 I 🖪 I 🖻     | 1 🎦 🗂      | 🔁 Default Va | lues       |       |           |           |        |            |   |
| Ē            | 5 St                                                                                 | Item A     | I   | Material        | Short Text     | 200 000-2     | Quantity | Unit  | C   | Delivery Date | Matl Group | Plant        | Stor. Loc. | PGr   | Requisnr. | Dept. Co. | Vendor | Fixed vend | ( |
|              | Δ                                                                                    | 10 F       |     | MAC40101        | IMPER;MIMSKI   | . 200,POS:3   | 1        | EA    | U   | 29.07.2020    | 4010       | 2000         | 45141      | MOI   | Test      | 2M21 B    | J      |            | ÷ |
|              |                                                                                      |            |     |                 |                |               |          |       |     |               |            |              |            |       |           |           |        |            |   |
|              |                                                                                      |            |     |                 |                |               |          |       |     |               |            |              |            |       |           |           |        |            | 1 |
|              |                                                                                      |            |     |                 |                |               |          |       |     |               |            |              |            |       |           |           |        |            |   |
|              |                                                                                      |            |     |                 |                |               |          |       |     |               |            |              |            |       |           |           |        |            |   |
|              |                                                                                      |            | -   |                 |                |               |          |       |     |               |            |              |            |       |           |           |        |            |   |
|              |                                                                                      | 4          | Þ 🗌 |                 |                |               |          |       |     |               |            |              |            |       |           |           |        | 4 1        |   |
|              |                                                                                      |            |     |                 |                |               |          |       |     |               |            |              | _          |       |           |           |        |            |   |
| 🔚 Ite        | m                                                                                    | 1          | [10 | ] MAC401016     | 030244 , IMPLF | R;M:MSRL 2    | -        | -     |     |               |            |              |            |       |           |           |        |            |   |
|              | Mate                                                                                 | erial Data | Q   | uantities/Dates | Valuation      | Account       | Assignme | nt    | Y   | Source of Sup | ply Statu  | s Contact    | Person 1   | Fexts | Deliver   | y Address |        |            |   |
|              |                                                                                      |            | _   |                 |                |               |          |       |     |               |            |              |            |       |           |           |        |            |   |
| M            | laterial                                                                             |            | 1   | MAC401016030    | )244           |               |          | Shor  | tΤ  | ext           | IMPLR;M:MS | RL 200,POS:3 | 10         | -     |           |           |        |            |   |
| B            | atch                                                                                 | _          |     |                 |                |               |          | Revis | ion | Level         | Valu       | ation Type   | SP-INDIGE  | Ν     |           |           |        |            |   |
| N            | Material Group 4010 4010 IUID Relevant                                               |            |     |                 |                |               |          |       |     |               |            |              |            |       |           |           |        |            |   |
| S            | upplier                                                                              | Material   |     |                 |                |               |          | Prod  | uct | Type Group    | 1          |              |            |       |           |           |        |            |   |
|              |                                                                                      |            |     |                 |                |               |          |       |     |               |            |              |            |       |           |           |        |            |   |
|              |                                                                                      |            |     |                 |                |               |          |       |     |               |            |              |            |       |           |           |        |            |   |

Step 4: Enter the order number in Account Assignment tab

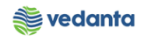

| C Durchase Requisition Edit Environment System Help                                                |         |           |          |        |             |
|----------------------------------------------------------------------------------------------------|---------|-----------|----------|--------|-------------|
|                                                                                                    |         |           |          |        |             |
|                                                                                                    |         |           |          |        |             |
| Create Purchase Requisition                                                                        |         |           |          |        |             |
| Document Overview On 📋 🖻 🍄 🕼 🖗 Personal Setting                                                    |         |           |          |        |             |
|                                                                                                    |         |           |          |        |             |
| Source Determination                                                                               |         |           |          |        |             |
|                                                                                                    |         |           |          |        |             |
| E St Item A I Material Short Text Quantity Unit C Delivery Date Matl Group Plant Sto               | Loc. PG | Requisnr. | Dept. Co | Vendor | Fixed vendo |
| △ 10 F MAC40101 IMPLR;M:MSRL 200,POS:3 1 EA D 29.07.2020 4010 2000 45M                             | 1 M0    | 1 Test    | SMS1 🗗   |        |             |
|                                                                                                    |         |           |          |        | -           |
|                                                                                                    |         |           |          |        |             |
|                                                                                                    |         |           |          |        |             |
| Item 1 [ 10 ] MAC401016030244 , IMPLR;M:MSRL 2                                                     |         |           |          |        |             |
| Material Data Quantities/Dates Valuation Account Assignment Source of Supply Status Contact Person | 1 Texts | Delivery  | Address  |        |             |
| Tiple Assure for a pitchetic for the Assure Assure a court 1999 Flatter a                          |         |           |          |        |             |
|                                                                                                    |         |           |          |        |             |
| G/L Account 73100010                                                                               |         |           |          |        |             |
| CO Area 1000                                                                                       |         |           |          |        |             |
| Cost Center                                                                                        |         |           |          |        |             |
| Order 900009                                                                                       |         |           |          |        |             |
| Network                                                                                            |         |           |          |        |             |
| ServiceDoc                                                                                         |         |           |          |        |             |
|                                                                                                    |         |           |          |        |             |
|                                                                                                    |         |           |          |        |             |

# Step 5: Enter Valuation Price

| Create Purchase Requisition         Document Overview On       Pi & Personal Setting         TASK PR-Asset Req.       Source Determination         Pieader       Image: Short Text         Quantity Unit ( Delivery Date Mati Group       Plant         Stor. Loc.       PGr Requisir.         Document Overview On       Pieader         Image: Short Text       Quantity Unit ( Delivery Date Mati Group         Pieader       Pieader         Image: Short Text       Quantity Unit ( Delivery Date Mati Group         Image: Short Text       Quantity Unit ( Delivery Date Mati Group         Image: Short Text       Quantity Unit ( Delivery Date Mati Group         Image: Short Text       Quantity Unit ( Delivery Date Mati Group         Image: Short Text       Quantity Unit ( Delivery Date Mati Group         Image: Short Text       Quantity Unit ( Delivery Date Mati Group         Image: Short Text       Quantity Unit ( Delivery Date Mati Group         Image: Text       Image: Short Text         Image: Text       Image: Short Text         Image: Text       Image: Short Text         Image: Text       Image: Short Text         Image: Text       Image: Short Text         Image: Text       Image: Short Text         Image: Text       Image: Short Text </th <th>¢</th> <th colspan="9">7 <u>Purchase Requisition Edit Environment System Help</u></th>                                                                                                    | ¢ | 7 <u>Purchase Requisition Edit Environment System Help</u>    |        |          |       |                                 |                 |                                     |           |         |       |               |            |             |            |       |           |           |        |             |   |
|----------------------------------------------------------------------------------------------------|---|---------------------------------------------------------------|--------|----------|-------|---------------------------------|-----------------|-------------------------------------|-----------|---------|-------|---------------|------------|-------------|------------|-------|-----------|-----------|--------|-------------|---|
| ZASR PR-Asset Req.     Source Determination     Header     Source Determination     Header     St. Item A 1 Material Short Text     Quantity Unit C Delvery Date Mail Group Plant     Stor, Loc. For Requising Dept. Co., Vendor     Fixed vende     NAC40101     IMPLR;M:MSRL 200,POS:3     E St. Item A 1 Material     Short Text     Quantity Unit C Delvery Date Mail Group     Plant     Stor, Loc.     For Requising Dept.     Stor, Loc.     For Requising Dept.     Stor, Loc.     Stor, Loc.     For Requising Dept.     Stor, Loc.     Stor, Loc.     For Requising Dept.     Stor, Loc.     For Requising Dept.     Stor, Loc.     For Requising Dept.     Stor, Loc.     Stor, Loc.     Stor,  | 2 | Procument Overview On 「                                       |        |          |       |                                 |                 |                                     |           |         |       |               |            |             |            |       |           |           |        |             |   |
| Image: Structure in the state in the state in the st                     |   | ZASR PR-Asset Req.     Source Determination       Header      |        |          |       |                                 |                 |                                     |           |         |       |               |            |             |            |       |           |           |        |             |   |
| EB       St Item A       I       Material       Short Text       Quantity Unit C       Delivery Date Mati Group       Plant       Stor. Loc.       PGr       Requising.       Dept. Co       Vendor       Fixed vendor         A       10       F       MAC40101       IMPLR;M:MSRL 200,POS:3       1       EA       D       2000       4SM1       M01       Test       SMS1       Image: SMS1       Image: SMS1                                                                                                    |   |                                                               | g      |          |       |                                 |                 | <b>- <sup>≫</sup> - </b>   <b>⊢</b> |           | 2 -     |       |               |            | Default Val | lues       |       |           |           |        |             |   |
| I D P MACHOIOL. IMPLC,M.MSRL 200,POS:3 I PA D 29.07.2020 4010 2000 45MI MUI Test. SMS1 P V VIII Test. SMS1 P VIII Test. SMS1 P VIIII Test. SMS1 P VIIII Test. SMS1 P VIIIII VIIIII Test. SMS1 P VIIIII VIIIII Test. SMS1 P VIIIII VIIIII VIIIII VIIIII VIIIII VIIIII VIIIII VIIIII VIIIII VIIIII VIIIII VIIIIII                                                                                                    |   | ₽                                                             | St     | Item     | A I   | Material                        | Short Text      | 200 000-2                           | Quantity  | Unit    | CD    | elivery Date  | Matl Group | Plant       | Stor. Loc. | PGr   | Requisnr. | Dept. Co  | Vendor | Fixed vendo |   |
| Item 1 [ 10 ] MAC401016030244, IMPLR;M:MSRL 2 V Item 1 [ 10 ] MAC401016030244, IMPLR;M:MSRL 2 V Item 1 [ 10 ] MAC401016030244, IMPLR;M:MSRL 2 V Image: Status Contact Person Texts Delivery Address Valuation Price 31, 084.59 INR 1 EA Total Value 31,084.59 INR Valuation Price 31, 084.59 INR 1 EA Total Value 31,084.59 INR Valuation Type SP-INDIGEN *Check the price/enter the valuation price *By default, price is fetched from material master I Goods receipt I Now, Receipt I Now, Receipt                                                                                                    |   |                                                               |        | 10       | F     | MAC40101                        | IMPLK;M:MSKL    | 200,PO5:3                           |           | EA      | 0 2   | 9.07.2020     | 4010       | 2000        | 45141      | MOI   | Test      | SM21 P    | •      |             | ÷ |
| Item       1 [10] MAC401016030244 , IMPLR;M:MSRL 2          Material Data       Quantities/Dates         Valuation       Price         Sp-1NDIGEN       *Check the price/enter the valuation price         **By default, price is fetched from material master         * Goods receipt         * Inv. Receipt                                                                                                    |   |                                                               |        |          |       |                                 |                 |                                     |           |         |       |               |            |             |            |       |           |           |        |             |   |
| Item 1 [10] MAC401016030244, IMPLR;M:MSRL 2.   Imm     Material Data     Quantities/Dates     Valuation     Account Assignment   Source of Supply     Status   Contact Person     Texts        Valuation Price     31,084.59        Valuation Type     SP-INDIGEN        **By default, price is fetched from material master        **Goods receipt        **By default, price is fetched from material master                                                                                                    |   |                                                               |        |          |       |                                 |                 |                                     |           |         |       |               |            |             |            |       |           |           |        |             |   |
| <pre>     Item I [ 10 ] MAC401016030244 , IMPLR;M:MSRL 2      Material Data Quantities/Dates Valuation Account Assignment Source of Supply Status Contact Person Texts Delivery Address      Valuation Price 31,084.59 INR / 1 EA Total Value 31,084.59 INR     Valuation Type SP-INDIGEN *Check the price/enter the valuation price     **By default, price is fetched from material master     Goods receipt     Jinv. Receipt     Jinv. Receipt     Jinv. Receipt </pre>                                                                                                    |   |                                                               |        |          |       |                                 |                 |                                     |           |         |       |               |            |             |            |       |           |           |        |             |   |
| Item       I [ 10 ] MAC401016030244 , IMPLR;M:MSRL 2         Material Data       Quantities/Dates         Valuation       Account Assignment         Source of Supply       Status         Contact Person       Texts         Delivery Address    Valuation Price          31,084.59       INR         / L       EA         Total Value       31,084.59         INR       / L         *Check the price/enter the valuation price         **By default, price is fetched from material master         · Goods receipt         · Jinv. Receipt                                                                                                    |   |                                                               |        |          |       |                                 |                 |                                     |           |         |       |               |            |             |            |       |           |           |        |             |   |
| Item 1 [10] MAC401016030244, IMPLR;M:MSRL 2. Item 1 [10] MAC401016030244, IMPLR;M:MSRL 2. Material Data Quantities/Dates Valuation Account Assignment Source of Supply Status Contact Person Texts Delivery Address Valuation Price 31, 084.59 INR / 1 EA Total Value 31,084.59 INR Valuation Type SP-INDIGEN *Check the price/enter the valuation price *Check the price/enter the valuation price **By default, price is fetched from material master Goods receipt INN. Receipt INN Na ket ket                                                                                                    |   |                                                               |        |          |       |                                 |                 |                                     |           |         |       |               |            |             |            |       |           |           |        |             |   |
| Item 1 [10] MAC401016030244, IMPLR;M:MSRL 2. <  Here is the importance of the importance of |   |                                                               |        |          |       |                                 |                 |                                     |           |         |       |               |            |             |            |       |           |           |        |             | - |
| Item       1 [ 10 ] MAC401016030244 , IMPLR;M:MSRL 2.         Material Data       Quantities/Dates         Valuation       Account Assignment         Source of Supply       Status         Contact Person       Texts         Delivery Address    Valuation Price          31,084.59       INR         Valuation       Total Value         31,084.59       INR         Valuation Type       SP-INDIGEN         *Check the price/enter the valuation price         **By default, price is fetched from material master                                                                                                    |   |                                                               |        |          | 4 F [ |                                 |                 |                                     |           |         |       |               |            |             |            |       |           |           |        | 4 F         |   |
| Valuation Price       31,084.59       INR       / 1       EA       Total Value       31,084.59       INR         Valuation Type       SP-INDIGEN       *Check the price/enter the valuation price       **By default, price is fetched from material master         Image: Image: Ima                                                                                                    |   | Item                                                          | Mat    | erial Da | 1 [ 1 | 0] MAC401016<br>Ouantities/Date | i030244 , IMPLR | ;M:MSRL 2                           | Assianme  | ▼<br>nt | Sc    | ource of Supr | olv Statu  | us Contact  | Person     | Texts | Deliven   | v Address |        |             |   |
| Valuation Price       31,084.59       INR       / 1       EA       Total Value       31,084.59       INR         Valuation Type       SP-INDIGEN       *Check the price/enter the valuation price       **By default, price is fetched from material master       **By default, price is fetched from material master         Inv. Receipt       Inv. Nece ipt       **Default       **By default       **By default                                                                                                    |   | <u> </u>                                                      |        |          |       |                                 |                 |                                     |           |         |       |               | .,         |             |            |       |           |           |        |             |   |
| Valuation Type       SP-INDIGEN       *Check the price/enter the valuation price         Promotion       **By default, price is fetched from material master         Image: Goods receipt       **By default, price is fetched from material master                                                                                                    |   | Val                                                           | uatio  | n Price  | 3     | 1,084.59                        | INR / 1         | EA                                  | Total V   | alue    |       | 31,084.5      | 9          | INR         |            |       |           |           |        |             |   |
| Promotion       **By default, price is fetched from material master         Image: Image:                                                         |   | Val                                                           | uatio  | n Type   | 9 5   | P-INDIGEN                       | *Check the p    | rice/enter t                        | he valuat | ion p   | orice | •             |            |             |            |       |           |           |        |             |   |
| Goods receipt     ✓Inv. Receipt                                                                                                    |   | Promotion **By default, price is fetched from material master |        |          |       |                                 |                 |                                     |           |         |       |               |            |             |            |       |           |           |        |             |   |
|                                                                                                    |   | ✓Goods receipt                                                |        |          |       |                                 |                 |                                     |           |         |       |               |            |             |            |       |           |           |        |             |   |
|                                                                                                    |   | VI                                                            | inv. R | Receipt  |       |                                 |                 |                                     |           |         |       |               |            |             |            |       |           |           |        |             |   |
| UK NOT-Val.                                                                                                    |   |                                                               | GR No  | on-Val.  |       |                                 |                 |                                     |           |         |       |               |            |             |            |       |           |           |        |             |   |

Step 6: Enter Source Of Supply

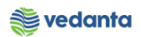

| Image: Source Determination |        |          |     |    |                |          |             |         |          |         |       |              |            |               |            |       |           |          |        |             |
|-----------------------------|--------|----------|-----|----|----------------|----------|-------------|---------|----------|---------|-------|--------------|------------|---------------|------------|-------|-----------|----------|--------|-------------|
|                             |        |          |     |    |                |          |             |         |          |         |       |              |            |               |            |       |           |          |        |             |
| 屘                           | St     | Item     | A   | I  | Material       | Short Te | ext         |         | Quantity | Unit    | CD    | elivery Date | Matl Group | Plant         | Stor. Loc. | PGr   | Requisnr. | Dept. Co | Vendor | Fixed vendo |
|                             | Δ      | 10       | F   |    | MAC40101       | IMPLR;M  | :MSRL 200,  | POS:3   | 1        | EA      | D 29  | 9.07.2020    | 4010       | 2000          | 4SM1       | M01   | Test      | SMS1 (   | P      | _           |
|                             |        |          |     |    |                |          |             |         |          |         |       |              |            |               |            |       |           |          |        |             |
|                             |        |          |     |    |                |          |             |         |          |         |       |              |            |               |            |       |           |          |        |             |
|                             |        |          |     |    |                |          |             |         |          |         |       |              |            |               |            |       |           |          |        |             |
|                             |        |          |     |    |                |          |             |         |          |         |       |              |            |               |            |       |           |          |        |             |
|                             |        |          | 4   |    |                |          |             |         |          |         |       |              |            |               |            |       |           |          |        | 4.5         |
|                             |        |          |     |    |                |          |             |         |          |         |       |              |            |               |            |       |           |          |        | <b>N P</b>  |
| Iten                        | ı      |          | 1 [ | 10 | ] MAC401016    | )30244,  | IMPLR;M:MS  | SRL 2 1 | -        | -       |       |              |            |               |            |       |           |          |        |             |
| /                           | Mat    | erial Da | ata | Qu | antities/Dates | Valu     | uation A    | ccount  | Assignme | nt /    | Sou   | urce of Supp | oly Stat   | us Conta      | act Person | Fexts | Delivery  | Address  | ]      |             |
|                             |        |          |     |    |                |          |             |         |          | _       |       | 1            |            |               |            |       |           |          |        |             |
| Ag                          | reem   | ent      |     | 4  |                |          | Purch.0     | rg.     |          |         |       |              | Order l    | Jnit<br>Diant |            |       |           |          |        |             |
| Inf                         | o Rec  | nuor     |     | r- | _              | *Ei      | nter source | of sup  | ply such | as      |       |              | Suppi.     | Stor Loc      |            |       |           |          |        |             |
| De                          | srd Si | upplier  |     | ┡  |                | coi      | mace (ii ex | 11515)  |          |         |       |              | Issuing    | 50011 2001    |            |       |           |          |        |             |
|                             |        |          |     |    |                |          |             |         | 5        | Supplie | er Ma | aterial No   |            |               |            |       |           |          |        |             |

# Step 7: Save the PR

| Purchase Requisition                                                    | <u>E</u> dit En <u>v</u> ironmer | nt S <u>y</u> stem <u>H</u> elp                                                |         |                                 |            |                                      |                  |               |                |               |
|-------------------------------------------------------------------------|----------------------------------|--------------------------------------------------------------------------------|---------|---------------------------------|------------|--------------------------------------|------------------|---------------|----------------|---------------|
| Ø                                                                       | - 4 🛛 🗠                          | 0 🚱 🚷   🗅 🛗 🛗                                                                  | 800 C 2 | 1 🛒 🛃 I 🔞                       | ) 🖪        |                                      |                  |               |                |               |
| Create Purc<br>Document Overview On<br>NB Purchase Requisiti.<br>Header | chase Requis                     | Sition<br>Personal Setting<br>Source Determina<br>Source Determina<br>Ort Text | ution   | œ⊞」   ∎]   ₪<br>C Delivery Date | Mati Group | <mark>영</mark> Default Valu<br>Plant | es<br>Stor. Loc. | PGr Requisnr. | Dept. Co Vendo | r Fixed vendo |
|                                                                         |                                  |                                                                                |         |                                 |            |                                      |                  |               |                |               |
| Ttem 1 Nev                                                              | w Item<br>nber 1300000001 c      | reated                                                                         |         |                                 |            | SAP                                  |                  |               |                | ESQ (1) 10    |

# 1.4 Requirement of material for Capital Shutdown

# a) Definition and Prerequisites

 $User \, department \, raises \, the \, requirement \, via \, Purchase \, Requisition$ 

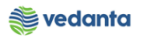

| b) Menu Path and Transaction code |                                                                                    |  |  |  |  |  |  |  |  |
|-----------------------------------|------------------------------------------------------------------------------------|--|--|--|--|--|--|--|--|
| SAP S/4 HANA menu                 | SAP menu > Logistics > Materials Management > Purchasing ><br>Purchase Requisition |  |  |  |  |  |  |  |  |
| Transaction Code                  | ME51N                                                                              |  |  |  |  |  |  |  |  |

#### c) Responsibility

Department's user

d) Screen Capture/ Process Steps

#### Step 1: Create PR with doc Type ZCAS – PR Capital Shutdown

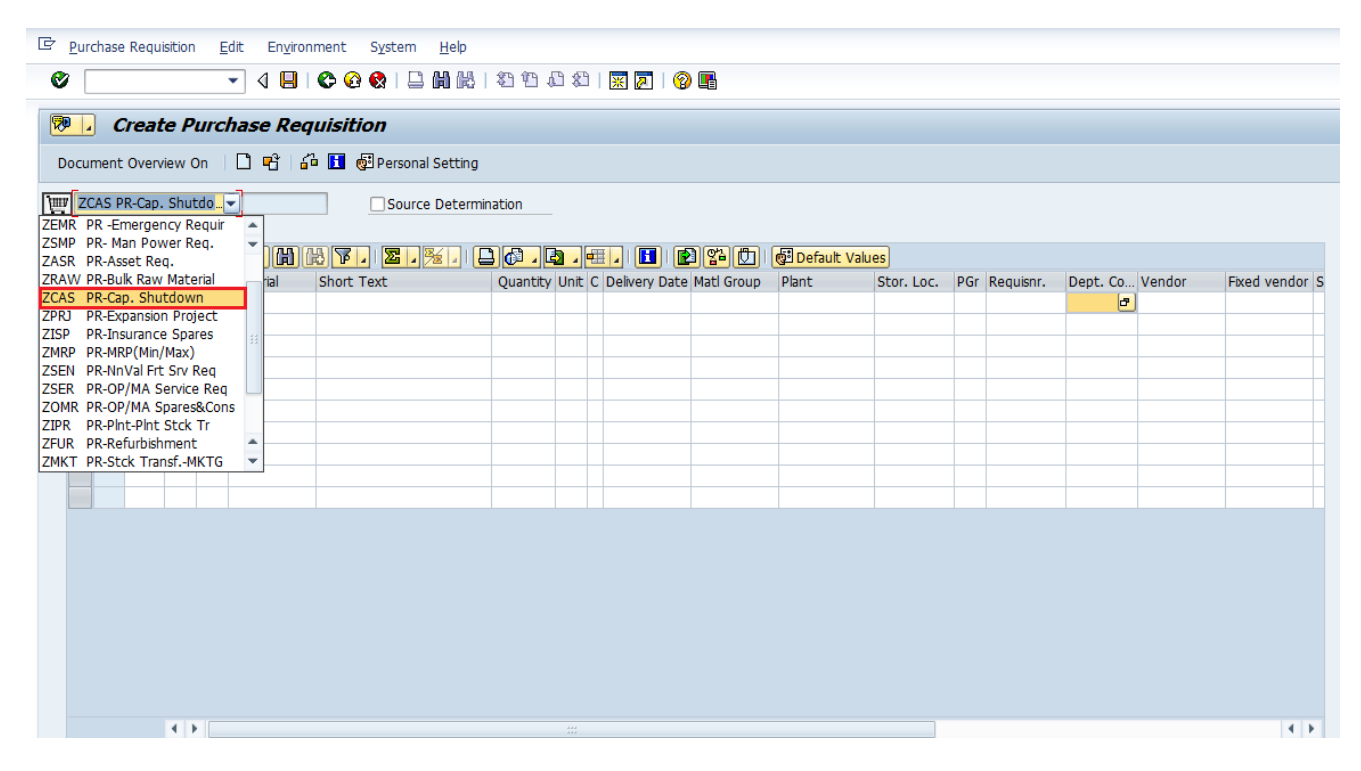

Step 2: Enter material, quantity, plant, storage location, requisitioner and department code.

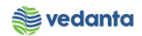

|                     | Edit Environment System Help                                |                                   |                                     |                                         |          |         |
|---------------------|-------------------------------------------------------------|-----------------------------------|-------------------------------------|-----------------------------------------|----------|---------|
|                     |                                                             | ዮ ዮ ቶ ዮ   🔽 🗖   🔗 🖪               |                                     |                                         |          |         |
|                     |                                                             |                                   |                                     |                                         |          |         |
| Create P            | urchase Requisition                                         |                                   |                                     |                                         |          |         |
| Document Overview ( | n 📋 🖻 🖆 🏰 🚺 🖗 Personal Setting                              | g                                 |                                     |                                         |          |         |
| ZCAS PR-Cap. Shut   | do  Source Determina                                        | tion                              |                                     |                                         |          |         |
| • 🗈 Header note     | A                                                           |                                   |                                     |                                         |          |         |
|                     | a 7 M R 7. <b>2.</b> %. D                                   | 0.0. <u>.</u>                     | Default Values                      |                                         |          |         |
| St Item A           | I Material Short Text<br>MAC40101603 IMPLR:LDL PRE HTR OF L | Quantity Unit C Delivery Date Mat | Group Plant Stor. Loc.<br>1000 4BF2 | PGr Requisnr. Dept. Co<br>M01 Test BF02 | Vendor F | ixed ve |
|                     |                                                             |                                   |                                     |                                         |          | -       |
|                     |                                                             |                                   |                                     |                                         |          |         |
|                     |                                                             |                                   |                                     |                                         |          |         |
|                     |                                                             |                                   |                                     |                                         |          |         |
|                     |                                                             |                                   |                                     |                                         |          |         |
|                     |                                                             |                                   |                                     |                                         |          |         |
|                     |                                                             |                                   |                                     |                                         |          |         |

# ${\bf Step}\ {\bf 3}{\rm : Enter \ the \ valuation \ type \ if \ material \ is \ split - valuated}$

| 며 <u>Purchase Requisition</u> <u>E</u> dit Environment System <u>H</u> elp        |                                                                          |                          |                    |               |                 |          |  |  |  |  |  |  |  |  |
|-----------------------------------------------------------------------------------|--------------------------------------------------------------------------|--------------------------|--------------------|---------------|-----------------|----------|--|--|--|--|--|--|--|--|
| V V 🕒 V 🖓 🗋 🖬 🛍 🕷 🕯                                                               | Ø [] < U U U C G Q L U U U C G Q L U U U C C C C C C C C C C C C C C C C |                          |                    |               |                 |          |  |  |  |  |  |  |  |  |
| Create Purchase Requisition                                                       |                                                                          |                          |                    |               |                 |          |  |  |  |  |  |  |  |  |
| Document Overview On 🗏 🗋 🖷 🔓 🌆 🚱 Personal Setting                                 |                                                                          |                          |                    |               |                 |          |  |  |  |  |  |  |  |  |
| ZCAS PR-Cap. Shutdo  Source Determinat                                            | ion                                                                      |                          |                    |               |                 |          |  |  |  |  |  |  |  |  |
| E CI. A7007. 2.%. D                                                               | o. b. e.                                                                 | 🔁 🎦 i 🔂 Defa             | ault Values        |               |                 |          |  |  |  |  |  |  |  |  |
| B         St         Item         A         I         Material         Short Text | Quantity Unit C Delivery I                                               | Date Matl Group Plan     | nt Stor. Loc.      | PGr Requisnr. | Dept. Co Vendor | Fixed ve |  |  |  |  |  |  |  |  |
| △ 10 MAC40101603 IMPLR;LDL PRE HTR OF L.                                          | . 2 SET D 29.07.2.                                                       | . <mark></mark> 4010 100 | 00 4BF2            | M01 Test      | BF02            | <b>^</b> |  |  |  |  |  |  |  |  |
|                                                                                   |                                                                          |                          |                    |               |                 | <b>`</b> |  |  |  |  |  |  |  |  |
|                                                                                   |                                                                          |                          |                    |               |                 |          |  |  |  |  |  |  |  |  |
|                                                                                   |                                                                          |                          |                    |               |                 | Ü        |  |  |  |  |  |  |  |  |
|                                                                                   |                                                                          |                          |                    |               |                 |          |  |  |  |  |  |  |  |  |
|                                                                                   |                                                                          |                          |                    |               |                 |          |  |  |  |  |  |  |  |  |
|                                                                                   |                                                                          |                          |                    |               |                 |          |  |  |  |  |  |  |  |  |
|                                                                                   | 355                                                                      |                          |                    |               |                 | 4 1      |  |  |  |  |  |  |  |  |
|                                                                                   |                                                                          |                          |                    |               |                 |          |  |  |  |  |  |  |  |  |
| Ttem 1 [ 10 ] MAC401016030258 . TMPLR: DL PRE                                     |                                                                          |                          |                    |               |                 |          |  |  |  |  |  |  |  |  |
| Matazial Data Ouratiliza/Datas Viskutian Course of                                | Chatura Canata                                                           | Tauta                    | Dalisans Address   | 1             |                 |          |  |  |  |  |  |  |  |  |
| Materiar Data Quantities/Dates Valuation Source of                                | Supply r Status r Conta                                                  | icc Person   Texts       | Delivery Address   |               |                 |          |  |  |  |  |  |  |  |  |
| Matorial M3C401016020258                                                          | Short Taxt                                                               |                          |                    | PED           |                 |          |  |  |  |  |  |  |  |  |
| Patela Patela                                                                     | Short Text                                                               | IMPER, LDE PRE HTR       | OF LUL NEK SHOP AT | DF2           |                 |          |  |  |  |  |  |  |  |  |
| Balcii                                                                            | Revision Level                                                           |                          | pe SP-INDIGEN      |               |                 |          |  |  |  |  |  |  |  |  |
| Material Group 4010 4010                                                          |                                                                          | IUID Relevant            |                    |               |                 |          |  |  |  |  |  |  |  |  |
| Supplier Material                                                                 | Product Type Group                                                       | 1                        |                    |               |                 |          |  |  |  |  |  |  |  |  |

Step 4: Enter Valuation Price

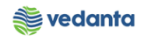

| Purchase Requisition | Edit Environmer             | nt S <u>y</u> stem <u>H</u> elp |            |         |               |            |                |            |     |           |          |        |          |   |
|----------------------|-----------------------------|---------------------------------|------------|---------|---------------|------------|----------------|------------|-----|-----------|----------|--------|----------|---|
| Ø                    |                             |                                 |            |         |               |            |                |            |     |           |          |        |          |   |
| Create Pur           | Create Purchase Requisition |                                 |            |         |               |            |                |            |     |           |          |        |          |   |
| Document Overview On | 🗋 🖻 i 🍄 🦨                   | 📱 🚹 🔞 Personal Setting          |            |         |               |            |                |            |     |           |          |        |          |   |
| ZCAS PR-Cap. Shutdo  |                             | Source Determination            | n          |         |               |            |                |            |     |           |          |        |          |   |
|                      |                             | 7. 2.%. 00                      | . 🗗 .      |         | 1 🖪 1 🔁 🤇     | n 🖸 i 🛃    | Default Values |            |     |           |          |        |          |   |
| 🗈 St Item A I        | Material                    | Short Text                      | Quantity   | Unit C  | Delivery Date | Matl Group | Plant          | Stor. Loc. | PGr | Requisnr. | Dept. Co | Vendor | Fixed ve |   |
| △ 10                 | MAC40101603                 | IMPLR;LDL PRE HTR OF L          | 2          | SET D   | 29.07.2 🗗     | 4010       | 1000           | 4BF2       | M01 | Test      | BF02     |        |          | • |
|                      |                             |                                 |            |         |               |            |                |            |     |           |          |        |          | - |
|                      |                             |                                 |            |         |               |            |                |            |     |           |          |        |          |   |
|                      |                             |                                 |            |         |               |            |                |            |     |           |          |        |          |   |
|                      |                             |                                 |            |         |               |            |                |            |     |           |          |        |          |   |
|                      |                             |                                 |            |         |               |            |                |            | _   |           |          |        | _        | - |
|                      |                             |                                 |            |         |               |            |                |            |     |           |          |        |          | ÷ |
|                      |                             |                                 |            |         |               |            | ·              |            |     |           |          |        | 4 1      |   |
|                      |                             |                                 |            |         |               |            |                |            |     |           |          |        |          |   |
|                      | 0.1 MAC401016020            |                                 |            |         |               |            |                |            |     |           |          |        |          |   |
| tem 1[1              | J ] MAC401016030            | 258, IMPLR;LDL PRE V            |            |         |               |            |                |            |     |           |          |        |          |   |
| Material Data (      | Juantities/Dates /          | Valuation Source of Su          | ipply      | Status  | Contact P     | erson Te   | xts Delivery   | / Address  |     |           |          |        |          |   |
| _                    |                             |                                 |            |         |               |            |                |            |     |           |          |        |          |   |
| Valuation Price 3    | 13,125.00 II                | NR / 1 SET T                    | otal Value |         | 626,250.00    | INR        |                |            |     |           |          |        |          |   |
| Valuation Type S     | P-INDIGEN *C                | heck the price/enter the v      | aluation   | price   |               |            |                |            |     |           |          |        |          |   |
| Promotion            | **                          | By default, price is fetche     | d from m   | aterial | master        |            |                |            |     |           |          |        |          |   |
| Goods receipt        |                             |                                 |            |         |               |            |                |            |     |           |          |        |          |   |
| Inv. Receipt         |                             |                                 |            |         |               |            |                |            |     |           |          |        |          |   |

## Step 5: Enter Source Of Supply

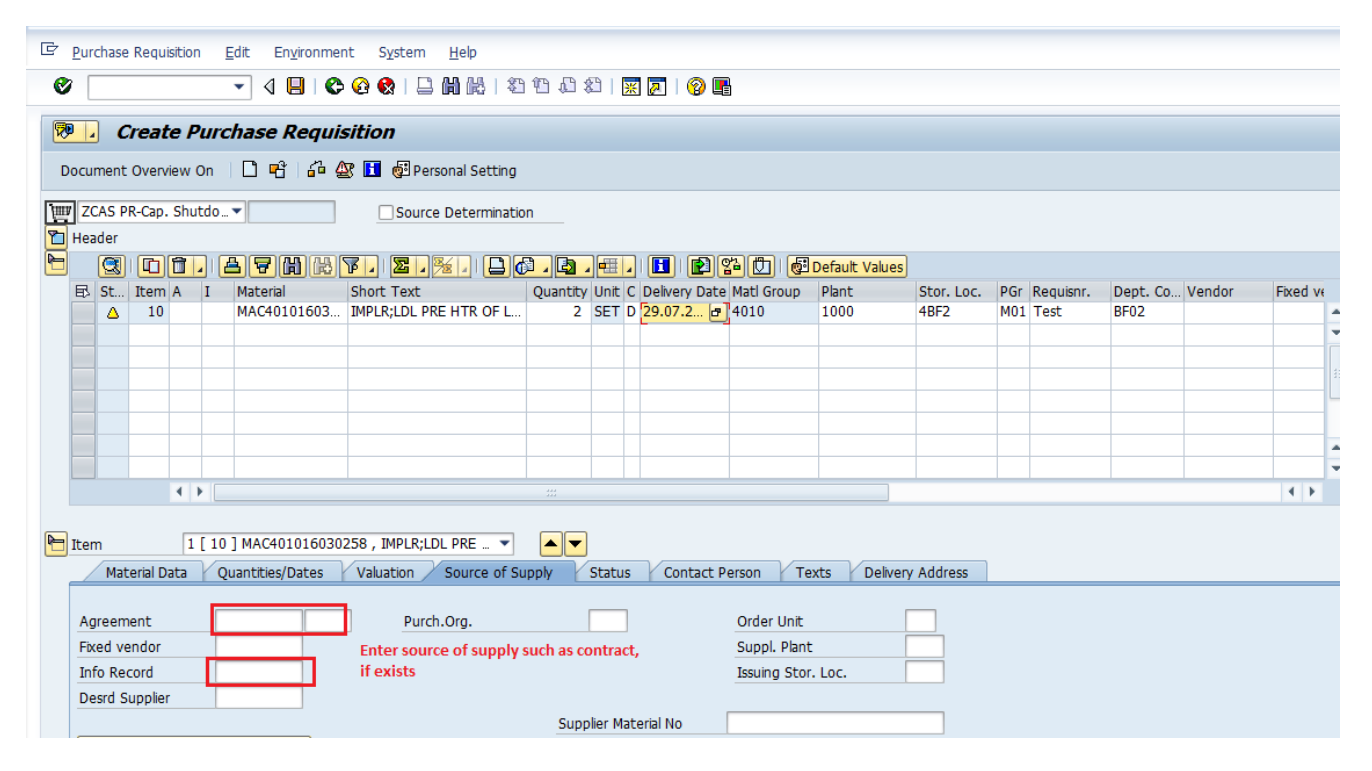

Step 6: Save the PR

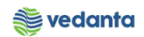

| Purchase Requisition     | <u>E</u> dit En <u>v</u> ironme | nt S <u>y</u> stem <u>H</u> elp |                 |                          |                |            |               |                 |               |
|--------------------------|---------------------------------|---------------------------------|-----------------|--------------------------|----------------|------------|---------------|-----------------|---------------|
| Ø                        | - 4 🛛 🗠                         | 🙆 🚷   🖵 🛗 🛍   🏝                 | 10 10 20   🔀    | 2   🖓 🖪                  |                |            |               |                 |               |
| 👦 🖌 Create Pui           | chase Requi                     | sition                          |                 |                          |                |            |               |                 |               |
| Document Overview On     | 0666                            | 📱 🖗 Personal Setting            |                 |                          |                |            |               |                 |               |
| NB Purchase Requisiti    | •                               | Source Determinatio             | n               |                          |                |            |               |                 |               |
| Header                   |                                 | 7. <b>7.</b> 34. D <i>a</i>     | <b>.</b>        |                          | Default Values |            |               |                 |               |
| E St Item A I            | Material                        | Short Text                      | Quantity Unit C | Delivery Date Matl Group | Plant          | Stor. Loc. | PGr Requisnr. | Dept. Co Vendor | Fixed vende   |
|                          |                                 |                                 |                 | æ                        |                |            |               |                 |               |
|                          |                                 |                                 |                 |                          |                |            |               |                 |               |
|                          |                                 |                                 |                 |                          |                |            |               |                 |               |
|                          |                                 |                                 |                 |                          |                |            |               |                 |               |
|                          |                                 |                                 |                 |                          |                |            |               |                 |               |
|                          |                                 |                                 |                 |                          |                |            |               |                 |               |
|                          |                                 |                                 |                 |                          |                |            |               |                 |               |
|                          |                                 |                                 |                 |                          |                |            |               |                 |               |
|                          |                                 |                                 |                 |                          |                |            |               |                 |               |
|                          |                                 |                                 |                 |                          |                |            |               |                 |               |
|                          |                                 |                                 |                 |                          |                |            |               |                 |               |
|                          |                                 |                                 |                 |                          |                |            |               |                 |               |
| 4 Þ.                     |                                 |                                 | ##              |                          |                |            |               |                 | 4 1           |
| Item 1 Ne                | w Item                          | •                               |                 |                          |                |            |               |                 |               |
| Purchase requisition nur | nber 1600000033 (               | reated                          |                 |                          | SAP            |            |               | Þ               | ESQ (1) 100 ' |

# **1.5** Requirement of material for Sustaining Project

# a) Definition and Prerequisites

User department raises the requirement via Purchase Requisition

#### b) Menu Path and Transaction code

| SAP S/4 HANA menu | SAP menu > Logistics > Materials Management > Purchasing ><br>Purchase Requisition |
|-------------------|------------------------------------------------------------------------------------|
| Transaction Code  | ME51N                                                                              |

## c) Responsibility

Department's user

# d) Screen Capture/ Process Steps

**Step 1:** Create PR with doc Type ZPRS – PR Sustaining Project

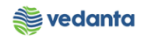

| Environment       System       Help         Image: System       Help         Image: System       Help         Image: System       Help         Image: System       Help         Image: System       Help         Image: System       Help         Image: System       Help         Image: System       Help         Image: System       Help         Image: System       Help         Image: System       Help         Image: System       Source Determination         Image: System       Source Determination         Image: System       Image: System         Image: System       Image: System         Image: System       Image: System         Image: System       Image: System         Image: System       Image: System         Image: System       Image: System         Image: System       Image: System         Image: System       Image: System         Image: System       Image: System         Image: System       Image: System         Image: System       Image: System         Image: System       Image: System         Image: System       Image: System         Image: Sys                                                                                                    |
|----------------------------------------------------------------------------------------------------|
| Image: Create Purchase Requisition         Document Overview On         Image: Create Purchase Requisition         Document Overview On         Image: Create Purchase Requisit                                                                                                    |
| Create Purchase Requisition         Document Overview On <ul> <li> <li> </li> <li> </li></li></ul> ZPRS PR-Sustaing Pr <ul> <li> </li> <li> </li> <li> </li> <li> </li> <li> </li> <li> </li> <li> </li> <li> </li> <li> </li> <li> </li></ul> ZPRS PR-Sustaing Pr <ul> <li> </li> <li> </li></ul> ZPR PR-Sustaing Pr <ul> <li> </li> <li> </li></ul> ZPR PR-Sustaing Pr <ul> <li> </li> <li> </li> <li> </li></ul> ZPR PR-Sustaing Pr <ul> <li> </li> <li> </li> <li> </li></ul> ZISP PR-Insurance Spares            ZIMP PR-MRP(Min/Max)           ZSEN PR-NINVal Ft Srv Req           ZSEN PR-NOP/MA Service Req           ZOMR PR-OP/MA Spares&Cons           Image: Construct Property Property P                                                                                                    |
| Document Overview On       Image: Source Determination         ZPR3       PR-Expansion Project         ZISP       PR-Expansion Project         ZISP       PR-Insurance Spares         ZMRP       PR-MRP(Mn/Max)         ZSEN       PR-Invalert Srv Reg         ZSEN       PR-Invalert Srv Reg         ZSEN       PR-Invalert Srv Reg         ZOMR PR-NOVAl Frt Srv Reg       Short Text         Quantity Unit C Delivery Date Matl Group       Plant         Stor. Loc.       PGr Requisnr.         Dot       Fixed vend                                                                                                    |
| ZPRS PR-Sustaining Pr.       Source Determination         ZPRJ PR-Expansion Project       Source Determination         ZISP PR-Insurance Spares       Image: Spares         ZMRP PR-MRP(Min/Max)       Image: Spares         ZSEN PR-ANNVAI Ft Srv Req       Image: Spares         ZSEN PR-OP/MA Spares&Cons       Image: Spares&Cons                                                                                                    |
| ZDRP       PR-Instructore Spares         ZMRP       PR-PR-MRP(Mm/Max)         ZSEN       PR-PR-MRP(Mm/Max)         ZSEN       PR-PR-MRP(Mm/Max)         ZSEN       PR-PR-MRP(Mm/Max)         ZSEN       PR-PNNVal Frt Srv Req         ZSEN       PR-OP/MA Service Req         ZOMR       PR-PR-MRP(Mm/Max)         Tom PR-PR-PR-PR-PR-PR-PR-PR-PR-PR-PR-PR-PR-P                                                                                                    |
| ZINIA PROVINCI (MILIANA) Contraction (Contraction) (Contraction) (Contra |
| ZSER PR-OP/MA Service Req<br>ZOMR PR-OP/MA Spares&Cons                                                                                                    |
| ZOMR PR-OP/MA Spares&Cons                                                                                                    |
|                                                                                                    |
| ZIPR PR-PInt-Pint Stck Tr                                                                                                    |
| ZFUR PR-Refurbishment                                                                                                    |
| ZMKT PR-Stck TransfMKTG                                                                                                    |
| ZLSC PR-Subcontract-Item                                                                                                    |
| ZPRS PR-Sustaining Projec                                                                                                    |
| ZTPS PR-Third Party Sale                                                                                                    |
| NB Purchase Requisition                                                                                                    |
|                                                                                                    |
|                                                                                                    |
|                                                                                                    |
|                                                                                                    |
|                                                                                                    |
|                                                                                                    |
|                                                                                                    |
|                                                                                                    |
|                                                                                                    |
|                                                                                                    |
|                                                                                                    |

**Step 2:** Enter material, quantity, plant, storage location, requisitioner and department code. Select Account Assignment as F

| Purchase Requis  | tion <u>E</u> dit En <u>v</u> ironment | System <u>H</u> elp   |                 |               |            |                |            |     |           |          |        |          |  |  |
|------------------|----------------------------------------|-----------------------|-----------------|---------------|------------|----------------|------------|-----|-----------|----------|--------|----------|--|--|
| Ø                | - < □ < € <                            | 8 😵   🗅 🖬 🕊   🏝       | 10 10 20   🧕    | K 🗾   🕲 📭     | h          |                |            |     |           |          |        |          |  |  |
| 🕅 Create         | Create Purchase Requisition            |                       |                 |               |            |                |            |     |           |          |        |          |  |  |
| Document Overvie | w On 🗏 🗋 🖻 🖆 🏖                         | 🚹 🔞 Personal Setting  |                 |               |            |                |            |     |           |          |        |          |  |  |
| ZPRS PR-Susta    | ning Pr▼                               | Source Determination  | 1               |               |            |                |            |     |           |          |        |          |  |  |
| Texts            |                                        |                       |                 |               |            |                |            |     |           |          |        |          |  |  |
|                  | A                                      |                       |                 |               |            |                |            |     |           |          |        |          |  |  |
| • 📄 Header I     | lote                                   |                       |                 |               |            |                |            |     |           |          |        |          |  |  |
|                  |                                        |                       |                 |               |            |                |            |     |           |          |        |          |  |  |
|                  | ♦ ► 1 Continu                          | uous-t 💌              |                 |               |            |                |            |     |           |          |        |          |  |  |
|                  |                                        |                       |                 |               |            |                |            |     |           |          |        |          |  |  |
|                  |                                        |                       |                 |               |            | Default Values |            |     |           |          |        |          |  |  |
| E St Item        | I Material S                           | hort Text             | Ouantity Unit ( | Delivery Date | Matl Group | Plant          | Stor. Loc. | PGr | Reauisnr. | Dept. Co | Vendor | Fixed ve |  |  |
| △ 10 F           | MAC40101603 II                         | MPLR;LDL PRE HTR OF L | 2 SET [         | 29.07.2 🗗     | 4010       | 1000           | 4BF2       | M01 | Test      | BF02     |        | -        |  |  |
|                  |                                        |                       |                 |               |            |                |            |     |           |          |        |          |  |  |
|                  |                                        |                       |                 |               |            |                |            |     |           |          |        | 33       |  |  |
|                  |                                        |                       |                 |               |            |                |            |     |           |          |        |          |  |  |
|                  |                                        |                       |                 |               |            |                |            |     |           |          |        |          |  |  |
|                  |                                        |                       |                 |               |            |                |            |     |           |          |        | -        |  |  |
|                  | ( ) [                                  |                       |                 |               |            |                |            |     |           |          |        | 4 1      |  |  |

**Step 3**: Enter the valuation type if material is split – valuated

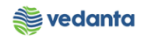

|                                        | urchan   | Doquisiti  |             | dit Environme   | at Curtam   | Hala            |          |        |          |            |       |             |                |             |     |             |          |        |         |      |
|----------------------------------------|----------|------------|-------------|-----------------|-------------|-----------------|----------|--------|----------|------------|-------|-------------|----------------|-------------|-----|-------------|----------|--------|---------|------|
| GP                                     | urchase  | Requisici  | on <u>e</u> |                 | it System   | Help            |          |        |          |            | _     |             |                |             |     |             |          |        |         |      |
| <b>(</b>                               |          |            |             | - I I C         | 🖸 🚱 🛯 🖢     |                 | 10 10 :  | 81     | <u>*</u> | 2 8        | ) 🖪   |             |                |             |     |             |          |        |         |      |
| <b>P</b>                               |          | create .   | Purc        | hase Requi      | sition      |                 |          |        |          |            |       |             |                |             |     |             |          |        |         |      |
| Doc                                    | ument    | Overview   | v On        | 0 🕫 🙆 🦨         | 🧏 🚹 🚭 Pe    | ersonal Setting |          |        |          |            |       |             |                |             |     |             |          |        |         |      |
| W                                      | ZPRS P   | R-Sustaini | ing Pr      | •               | Sour        | ce Determinatio | n        |        |          |            |       |             |                |             |     |             |          |        |         |      |
| Р н                                    | eader    |            |             |                 | 7. 2.       |                 | 1.6      | , 🛲    |          |            |       | ងយា គោ      | Default Values |             |     |             |          |        |         |      |
| E                                      | د St     | Item A     | I           | Material        | Short Text  |                 | Quantity | Unit   | С        | Delivery D | ate   | Matl Group  | Plant          | Stor. Loc.  | PGr | Requisnr.   | Dept. Co | Vendor | Fixed v | /e   |
|                                        | Δ        | 10 F       |             | MAC40101603     | IMPLR;LDL P | PRE HTR OF L    | 2        | SET    | D        | 29.07.2    | æ     | 4010        | 1000           | 4BF2        | M01 | Test        | BF02     |        |         | -    |
|                                        | _        |            | _           |                 |             |                 |          |        |          |            |       |             |                |             |     |             |          |        |         | -    |
|                                        | -        |            | _           |                 |             |                 |          |        |          |            |       |             |                |             | -   |             |          |        |         | - 33 |
|                                        |          |            |             |                 |             |                 |          |        |          |            |       |             |                |             | -   |             |          |        |         | - 🗆  |
|                                        |          |            |             |                 |             |                 |          |        |          |            |       |             |                |             |     |             |          |        |         |      |
|                                        |          |            | _           |                 |             |                 |          |        |          |            |       |             |                |             |     |             |          |        |         | *    |
|                                        |          |            |             |                 |             |                 |          |        |          |            |       |             |                |             |     |             |          |        |         | -    |
|                                        |          | 4          | •           |                 |             |                 |          |        |          |            |       |             |                |             |     |             |          |        | 4 4     |      |
|                                        |          |            | 1 [ 10      | 1 MAC401016020  |             |                 |          |        |          |            |       |             |                |             |     |             |          |        |         |      |
|                                        | em       | and Date   |             | J MAC401010030  | 230 , IMPLK |                 |          |        |          |            | - 1 - | Chabur      | Contract Door  |             |     | Dalisson Ad | d        |        |         |      |
|                                        | мат      | erial Data | Q           | uantities/Dates | Valuation   | Y ACCOUNT AS    | ignment  | 5      | our      | ce or Sup  | ріу   | Status      | Contact Pers   | on riext    | 5 Y | Delivery Ad | aress    |        |         | _    |
|                                        | Material |            | 1           | AC40101603025   | 8           |                 | Sho      | ort Te | xt       |            | TME   |             | HTR OF LDL RP  | R SHOP AT F | F2  | _           |          |        |         |      |
| - F                                    | Batch    |            |             |                 | -           |                 | Rev      | /ision | l ev     | rel        |       | Valuatio    | n Type         | -INDIGEN    |     |             |          |        |         |      |
|                                        | Material | Group      | 4           | 4010 4010       |             |                 |          |        |          |            |       | UID Relevan | t              |             |     |             |          |        |         |      |
| Supplier Material Product Type Group 1 |          |            |             |                 |             |                 |          |        |          |            |       |             |                |             |     |             |          |        |         |      |
|                                        |          |            |             |                 |             |                 |          |        |          |            |       |             |                |             |     |             |          |        |         |      |
|                                        |          |            |             |                 |             |                 |          |        |          |            |       |             |                |             |     |             |          |        |         |      |

# Step 4: Enter Order Number in Account Assignment tab

| 면 <u>P</u> urchase Requisition <u>E</u> dit Environment System <u>H</u> elp                                               |               |          |  |  |  |  |  |  |  |  |  |  |  |
|----------------------------------------------------------------------------------------------------|---------------|----------|--|--|--|--|--|--|--|--|--|--|--|
|                                                                                                    |               |          |  |  |  |  |  |  |  |  |  |  |  |
| Create Purchase Requisition                                                                                               |               |          |  |  |  |  |  |  |  |  |  |  |  |
| Document Overview On 🔋 🖻 🖻 🖆 🚰 Personal Setting                                                                           |               |          |  |  |  |  |  |  |  |  |  |  |  |
| ZPRS PR-Sustaining Pr ▼          Source Determination            Comparison          Source Determination                 |               |          |  |  |  |  |  |  |  |  |  |  |  |
| 🖻 🔞 🗅 🗇 🖟 🗟 🖉 🖟 🗟 . 🧏 . 🚨 🖉 . 🚍 . 🖬 . 😰 알 🕐 . 🕼 . 🖓 Default Values                                                        |               |          |  |  |  |  |  |  |  |  |  |  |  |
| 🖻 St Item A I Material Short Text Quantity Unit C Delivery Date Matl Group Plant Stor. Loc. PGr Requisir. Dep             | pt. Co Vendor | Fixed ve |  |  |  |  |  |  |  |  |  |  |  |
| △ 10 F MAC40101603 IMPLR;LDL PRE HTR OF L 2 SET D 29.07.2 → 4010 1000 48F2 M01 Test BF0                                   | 02            |          |  |  |  |  |  |  |  |  |  |  |  |
|                                                                                                    |               | -        |  |  |  |  |  |  |  |  |  |  |  |
|                                                                                                    |               | <b>_</b> |  |  |  |  |  |  |  |  |  |  |  |
|                                                                                                    |               |          |  |  |  |  |  |  |  |  |  |  |  |
|                                                                                                    |               |          |  |  |  |  |  |  |  |  |  |  |  |
| Item I [10] PRACEDIDIOSUZZO, IMPLALUE PRE V                                                                               |               |          |  |  |  |  |  |  |  |  |  |  |  |
| Material Data Quanticles/Dates Valuation Account Assignment Source of Supply Status Contact Person Texts Delivery Address | 3             |          |  |  |  |  |  |  |  |  |  |  |  |
| AccAssCat F Order Vistribution Single Account Assignm CoCode 1000 Electro V                                               |               |          |  |  |  |  |  |  |  |  |  |  |  |
| Unloading Point GR/GE No.                                                                                                 |               |          |  |  |  |  |  |  |  |  |  |  |  |
| G/L Account 73100010                                                                                                    |               |          |  |  |  |  |  |  |  |  |  |  |  |
| CO Area 1000                                                                                                    |               |          |  |  |  |  |  |  |  |  |  |  |  |
| Cost Center                                                                                                    |               |          |  |  |  |  |  |  |  |  |  |  |  |
| Order 900000                                                                                                    |               |          |  |  |  |  |  |  |  |  |  |  |  |
| Network                                                                                                    |               |          |  |  |  |  |  |  |  |  |  |  |  |
| ServiceDoc E                                                                                                    |               |          |  |  |  |  |  |  |  |  |  |  |  |
|                                                                                                    |               |          |  |  |  |  |  |  |  |  |  |  |  |

# Step 5: Enter Valuation Price

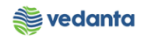

| ē p         | urchase  | e Requisi | tion              | <u>E</u> dit En <u>v</u> ironme | ent S <u>v</u> stem            | <u>H</u> elp                    |                                         |        |                 |              |                |            |     |             |           |          |         |      |
|-------------|----------|-----------|-------------------|---------------------------------|--------------------------------|---------------------------------|-----------------------------------------|--------|-----------------|--------------|----------------|------------|-----|-------------|-----------|----------|---------|------|
| 8           |          |           |                   | - 4 🛛 🔇                         | ¢ 🙆 🚷 I 📮                      | ) <b>(1) (1) (1)</b> (1) (1)    | ••••••••••••••••••••••••••••••••••••••• | 1      | x 🏹   🔞 🛙       |              |                |            |     |             |           |          |         |      |
| <b>1</b>    | . (      | Create    | Pure              | chase Requi                     | isition                        |                                 |                                         |        |                 |              |                |            |     |             |           |          |         |      |
| Do          | cument   | : Overvie | w On              | 066                             | 🅸 🖪 🔞 Pe                       | rsonal Setting                  |                                         |        |                 |              |                |            |     |             |           |          |         |      |
| W           | ZPRS P   | R-Sustai  | ning Pr.          |                                 | Sourc                          | e Determinatio                  | on                                      |        |                 |              |                |            |     |             |           |          |         |      |
| 🔁 н         | leader   |           |                   |                                 |                                |                                 |                                         |        |                 |              |                |            |     |             |           |          |         |      |
| 2           |          | 10        | <b>)</b>          | a <b>7 11</b> 14                | ¥. ×.                          | ۵ ا 🛃                           | ) <u>,</u> 🧿 .                          | , 🖽    | J 🚺 🖻           | 2ª 🚺   🛃     | Default Values |            |     |             |           |          |         |      |
| E           | ₿ St     | Item /    | A I               | Material                        | Short Text                     |                                 | Quantity                                | Unit   | C Delivery Dat  | e Matl Group | Plant          | Stor. Loc. | PGr | Requisnr.   | Dept. Co. | . Vendor | Fixed v | re - |
|             | Δ        | 10 F      | -                 | MAC40101603                     | . IMPLR;LDL P                  | RE HTR OF L                     | 2                                       | SET    | D 29.07.2 🗗     | 4010         | 1000           | 4BF2       | M01 | Test        | BF02      |          |         | *    |
|             | _        |           |                   |                                 |                                |                                 |                                         |        |                 |              |                |            |     |             |           |          |         | -    |
|             | _        |           |                   |                                 |                                |                                 |                                         |        |                 |              |                |            |     |             |           |          |         |      |
|             | _        |           |                   |                                 |                                |                                 |                                         |        |                 |              |                |            | _   |             |           |          |         | - 11 |
| -           | _        |           |                   |                                 | _                              |                                 |                                         |        |                 |              |                |            | _   |             |           |          |         |      |
|             | _        |           |                   |                                 |                                |                                 |                                         |        |                 |              |                |            |     |             |           |          |         | -    |
|             | _        |           |                   |                                 |                                |                                 |                                         |        |                 |              |                |            |     |             |           |          |         | ÷    |
|             |          |           |                   |                                 |                                |                                 | 444                                     |        |                 |              |                |            |     |             |           |          | 4 1     |      |
|             |          |           |                   |                                 |                                |                                 |                                         |        |                 |              |                |            |     |             |           |          |         |      |
| <b>P</b> 14 |          |           | 1 [ 10            | 1 MAC401016020                  | 1259 TMDI D-I                  |                                 |                                         |        |                 |              |                |            |     |             |           |          |         |      |
|             | .em      |           |                   |                                 | 7250 ; IMPER,E                 |                                 |                                         |        |                 |              |                |            |     |             |           |          |         |      |
|             | Ма       | terial Da | ta <sub>(</sub> C | Juantities/Dates                | Valuation                      | Account As                      | signment                                | r So   | ource of Supply | Status       | Contact Pers   | son r lext | S   | Delivery Ad | dress     |          |         |      |
|             |          |           |                   |                                 |                                |                                 |                                         |        |                 |              |                |            |     |             |           |          |         |      |
| -           | Valuatio | on Price  | 31                | 3,125.00                        | NR / I                         | SET                             | l otal Value                            | •      | 626,250.00      | INR INR      |                |            |     |             |           |          |         |      |
| -           | Valuatio | on Type   | SI                | -INDIGEN                        | ha ala dha annta               | - /                             |                                         |        |                 |              |                |            |     |             |           |          |         |      |
| 1           | Promot   | ion       |                   | *t                              | neck the pric<br>By default in | e/enter the v<br>rico is fotcho | aluation                                | price  | Imastor         |              |                |            |     |             |           |          |         |      |
| (           | ✓ Good   | ls receip | t                 |                                 | by default, pi                 | ince is returned                | u nom m                                 | iteria | rindster        |              |                |            |     |             |           |          |         |      |
| (           | ✓ Inv.   | Receipt   |                   |                                 |                                |                                 |                                         |        |                 |              |                |            |     |             |           |          |         |      |
| (           |          | Ion-Val.  |                   |                                 |                                |                                 |                                         |        |                 |              |                |            |     |             |           |          |         |      |

# Step 6: Enter Source Of Supply

| 며 Purchase Requisition Edit Environment System Help                                                                                                    |        |   |  |  |  |  |  |  |  |  |  |  |  |
|----------------------------------------------------------------------------------------------------|--------|---|--|--|--|--|--|--|--|--|--|--|--|
|                                                                                                    |        |   |  |  |  |  |  |  |  |  |  |  |  |
| Create Purchase Requisition                                                                                                    |        |   |  |  |  |  |  |  |  |  |  |  |  |
| Document Overview On 🗌 🖻 🖻 🚰 🚰 Personal Setting                                                                                                    |        |   |  |  |  |  |  |  |  |  |  |  |  |
| ZPRS PR-Sustaining Pr     Source Determination       Image: Control of the second second se |        |   |  |  |  |  |  |  |  |  |  |  |  |
|                                                                                                    |        |   |  |  |  |  |  |  |  |  |  |  |  |
| E St Tramia I Material Short Tayt Outanthy line (Delayer Data Matforma Data                                                                                                    | v hev  | _ |  |  |  |  |  |  |  |  |  |  |  |
| A 10 F MAC40101603 IMPLR;LDL PRE HTR OF L 2 SET D [29.07.2                                                                                                    | NCU II | - |  |  |  |  |  |  |  |  |  |  |  |
|                                                                                                    |        | Ŧ |  |  |  |  |  |  |  |  |  |  |  |
|                                                                                                    |        |   |  |  |  |  |  |  |  |  |  |  |  |
|                                                                                                    |        |   |  |  |  |  |  |  |  |  |  |  |  |
|                                                                                                    |        |   |  |  |  |  |  |  |  |  |  |  |  |
|                                                                                                    |        |   |  |  |  |  |  |  |  |  |  |  |  |
|                                                                                                    |        | - |  |  |  |  |  |  |  |  |  |  |  |
|                                                                                                    | 4 5    | - |  |  |  |  |  |  |  |  |  |  |  |
|                                                                                                    | 4 1    |   |  |  |  |  |  |  |  |  |  |  |  |
|                                                                                                    |        |   |  |  |  |  |  |  |  |  |  |  |  |
|                                                                                                    |        |   |  |  |  |  |  |  |  |  |  |  |  |
| Material Data / Quantities/Dates / Valuation / Account Assignment / Source of Supply / Status / Contact Person / Texts / Delivery Address                                                                                                    |        | _ |  |  |  |  |  |  |  |  |  |  |  |
|                                                                                                    |        |   |  |  |  |  |  |  |  |  |  |  |  |
| Agreement Purch.Org. Order Unit                                                                                                    |        |   |  |  |  |  |  |  |  |  |  |  |  |
| Fixed vendor Suppl. Plant                                                                                                    |        |   |  |  |  |  |  |  |  |  |  |  |  |
| Info Record Issuing Stor. Loc.                                                                                                    |        |   |  |  |  |  |  |  |  |  |  |  |  |
| Desrd Suppler                                                                                                    |        |   |  |  |  |  |  |  |  |  |  |  |  |
| Supplier Material No                                                                                                    |        |   |  |  |  |  |  |  |  |  |  |  |  |

Step 5: Save the PR

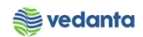

| Purchase Requisition    | <u>E</u> dit En <u>v</u> ironmer                         | nt S <u>y</u> stem <u>H</u> elp |             |                                          |            |                |            |     |           |          |          |               |  |  |  |
|-------------------------|----------------------------------------------------------|---------------------------------|-------------|------------------------------------------|------------|----------------|------------|-----|-----------|----------|----------|---------------|--|--|--|
| Ø                       | - 4 🛛 🛇                                                  | 🙆 🚷   🗅 🖬 🔀   🎝                 | 19 (1) (1)  | 🛒 🗾   🔞 🖪                                |            |                |            |     |           |          |          |               |  |  |  |
| Create Pu               | Create Purchase Requisition         Document Overview On |                                 |             |                                          |            |                |            |     |           |          |          |               |  |  |  |
|                         |                                                          |                                 |             |                                          |            |                |            |     |           |          |          |               |  |  |  |
| NB Purchase Requisit    | i ▼                                                      | Source Determinatio             | n           |                                          |            |                |            |     |           |          |          |               |  |  |  |
|                         |                                                          | V. Z. %. D.                     |             | I. I. I. I. I. I. I. I. I. I. I. I. I. I | ۵ 🚺 I 🛃 I  | Default Values |            |     |           |          |          |               |  |  |  |
| 🗈 St Item A 🛛 I         | Material                                                 | Short Text                      | Quantity Un | nit C Delivery Date                      | Matl Group | Plant          | Stor. Loc. | PGr | Requisnr. | Dept. Co | Vendor   | Fixed vendo   |  |  |  |
|                         |                                                          |                                 |             | <u> </u>                                 |            |                |            | -   |           |          |          |               |  |  |  |
|                         |                                                          |                                 |             |                                          |            |                |            |     |           |          |          |               |  |  |  |
|                         |                                                          |                                 |             |                                          |            |                |            |     |           |          |          |               |  |  |  |
|                         |                                                          |                                 |             |                                          |            |                |            | _   |           |          |          |               |  |  |  |
|                         |                                                          |                                 |             |                                          |            |                |            |     |           |          |          |               |  |  |  |
|                         |                                                          |                                 |             |                                          |            |                |            |     |           |          |          |               |  |  |  |
|                         |                                                          |                                 |             |                                          |            |                |            |     |           |          |          |               |  |  |  |
|                         |                                                          |                                 |             |                                          |            |                |            |     |           |          |          |               |  |  |  |
|                         |                                                          |                                 |             |                                          |            |                |            |     |           |          |          |               |  |  |  |
|                         |                                                          |                                 |             |                                          |            |                |            |     |           |          |          |               |  |  |  |
|                         |                                                          |                                 |             |                                          |            |                |            |     |           |          |          |               |  |  |  |
|                         |                                                          |                                 |             |                                          |            |                |            |     |           |          |          |               |  |  |  |
|                         |                                                          |                                 |             |                                          |            |                |            |     |           |          |          | 4 1           |  |  |  |
|                         |                                                          |                                 |             |                                          |            |                |            |     |           |          |          |               |  |  |  |
| Ttem 1 Ne               | ew Item                                                  | •                               |             |                                          |            |                |            |     |           |          |          |               |  |  |  |
| Durchase requisition ou | mbar 1100002461 c                                        | rested                          |             |                                          | 54         |                |            |     |           |          | D        | ESO (1) 100 ¥ |  |  |  |
| Purchase requisition nu | 1100002401 C                                             | leateu                          |             |                                          | 204        | ×              |            |     |           |          | <i>v</i> | E96(1)100 +   |  |  |  |

# **1.6** Requirement of material for Expansion Project

# a) Definition and Prerequisites

User department raises the requirement via Purchase Requisition

#### b) Menu Path and Transaction code

| SAP S/4 HANA menu | SAP menu > Logistics > Materials Management > Purchasing ><br>Purchase Requisition |
|-------------------|------------------------------------------------------------------------------------|
| Transaction Code  | ME51N                                                                              |

## c) Responsibility

Department's user

#### d) Screen Capture/Process Steps

Step 1: Create PR with doc Type ZPRJ-PR Expansion Project

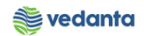

|                                                                         | Environmen | t S <u>y</u> stem <u>H</u> elp |          |                    |               |            |                |            |     |           |          |        |             |
|-------------------------------------------------------------------------|------------|--------------------------------|----------|--------------------|---------------|------------|----------------|------------|-----|-----------|----------|--------|-------------|
| Ø 🔹 🗸                                                                   | 1 🛛 🛛 🕲    | 😧 😪 I 🗅 🖬 🞼 I 🎕                | 10.08    | )   <mark>%</mark> | i 🛛 I 😗 🖪     |            |                |            |     |           |          |        |             |
| Create Purchase                                                         | e Requis   | ition                          |          |                    |               |            |                |            |     |           |          |        |             |
| Document Overview On                                                    | ri i 🗗 🖪   | 😼 Personal Setting             |          |                    |               |            |                |            |     |           |          |        |             |
| FO Framework Requise<br>RV Outl. Agmt Requise<br>ZPKG PO- Packaging Mat |            | Source Determinatio            | in       | -                  |               | a (t) (s   | Default Values |            |     |           |          |        |             |
| ZEMR PR -Emergency Requir                                               | rial       | Short Text                     | Quantity | Unit C             | Delivery Date | Matl Group | Plant          | Stor. Loc. | PGr | Requisnr. | Dept. Co | Vendor | Fixed vendo |
| ZSMP PR- Man Power Req.                                                 |            |                                |          |                    | 8             |            |                |            |     |           |          |        |             |
| ZASR PR-Asset Req. 22<br>ZRAW DR-Bulk Paw Material                      |            |                                |          |                    |               |            |                |            |     |           |          |        |             |
| ZCAS PR-Cap, Shutdown                                                   |            |                                |          |                    |               |            |                |            |     |           |          |        |             |
| ZPRJ PR-Expansion Project                                               |            |                                |          |                    |               |            |                |            |     |           |          |        |             |
| ZISP PR-Insurance Spares                                                |            |                                |          |                    |               |            |                |            |     |           |          |        |             |
| ZMRP PR-MRP(Min/Max)                                                    |            |                                |          |                    |               |            |                |            |     |           |          |        |             |
| ZSEN PR-NnVal Frt Srv Req                                               |            |                                |          |                    |               |            |                |            |     |           |          |        |             |
| ZSER PR-OP/MA Service Reg                                               |            |                                |          |                    |               |            |                |            |     |           |          |        |             |
| ZOMK PR-OP/MA Spares&cons                                               |            |                                |          |                    |               |            |                |            |     |           |          |        |             |
|                                                                         |            |                                |          |                    |               |            |                |            |     |           |          |        |             |
|                                                                         |            |                                |          |                    |               |            |                |            |     |           |          |        |             |
|                                                                         |            |                                |          |                    |               |            |                |            |     |           |          |        |             |
|                                                                         |            |                                |          |                    |               |            |                |            |     |           |          |        |             |
|                                                                         |            |                                |          |                    |               |            |                |            |     |           |          |        |             |
|                                                                         |            |                                |          |                    |               |            |                |            |     |           |          |        |             |
|                                                                         |            |                                |          |                    |               |            |                |            |     |           |          |        |             |
|                                                                         |            |                                |          |                    |               |            |                |            |     |           |          |        |             |
|                                                                         |            |                                |          |                    |               |            |                |            |     |           |          |        |             |

**Step 2:** Enter material, quantity, plant, storage location, requisitioner and department code. Select Account Assignment as Q

| Purchase Requisition Edit Env        | rionment S <u>v</u> stem <u>H</u> elp |                    |                  |            |             |         |        |             |  |  |  |  |  |  |  |
|--------------------------------------|---------------------------------------|--------------------|------------------|------------|-------------|---------|--------|-------------|--|--|--|--|--|--|--|
| • • •                                | I C Q Q I I M M 1 21 1                | D 🗘 🕸   🕱 🗾 🔞      | <b>F</b>         |            |             |         |        |             |  |  |  |  |  |  |  |
| Create Purchase R                    | Create Purchase Requisition           |                    |                  |            |             |         |        |             |  |  |  |  |  |  |  |
| Document Overview On 🛛 🗋 🖷           | i 🏜 🌌 🚹 🚳 Personal Setting            |                    |                  |            |             |         |        |             |  |  |  |  |  |  |  |
| ZPRJ PR-Expansion Pr           Texts | Source Determination                  |                    |                  |            |             |         |        |             |  |  |  |  |  |  |  |
| A • E Header note                    | 1 Continuous-t V                      |                    |                  |            |             |         |        |             |  |  |  |  |  |  |  |
|                                      |                                       |                    |                  |            |             |         |        |             |  |  |  |  |  |  |  |
|                                      | Short Text                            | ▲ 🗳 🔺 🏪 🔺 🛄 🔛      | Matl Group Plant | Stor Loc P | Gr Requisor | Dent Co | Vendor | Fixed yend  |  |  |  |  |  |  |  |
| △ 10 Q MAC4010                       | 1 IMPLR;LDL PRE HTR OF L              | 2 SET D 29.07.2020 | 4010 1000        | 4BF2 M     | 101 Demo    | BF02    | Venuor | rikeu venut |  |  |  |  |  |  |  |
|                                      |                                       |                    |                  |            |             |         |        |             |  |  |  |  |  |  |  |
|                                      |                                       |                    |                  |            |             |         |        |             |  |  |  |  |  |  |  |
|                                      |                                       |                    |                  |            |             |         |        |             |  |  |  |  |  |  |  |
|                                      |                                       |                    |                  |            |             |         |        |             |  |  |  |  |  |  |  |
|                                      |                                       |                    |                  |            |             |         |        |             |  |  |  |  |  |  |  |
|                                      |                                       |                    |                  |            |             |         |        |             |  |  |  |  |  |  |  |

**Step 3**: Enter the valuation type if material is split – valuated

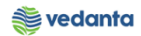

|   | Purchase Requisition Edit Environment System Help                                                                                                    |            |        |                      |               |               |            |         |               |             |               |              |       |           |          |        |            |   |
|---|----------------------------------------------------------------------------------------------------|------------|--------|----------------------|---------------|---------------|------------|---------|---------------|-------------|---------------|--------------|-------|-----------|----------|--------|------------|---|
| ¢ | ' <u>P</u> urchase Requisition <u>E</u> dit Environment System <u>H</u> elp                                                                                                    |            |        |                      |               |               |            |         |               |             |               |              |       |           |          |        |            |   |
| Ø |                                                                                                    |            |        | • 4 目                | 😋 🙆 🚷         | 🗅 🛍 🔀 I       | 80 C d     | 3       | 🐹 🗾   🧯       | ) 🖪         |               |              |       |           |          |        |            |   |
| 1 | <b>.</b> C                                                                                                    | reate      | Pure   | chase Req            | uisition      |               |            |         |               |             |               |              |       |           |          |        |            |   |
| D | ocument                                                                                                    | Overvie    | w On   | 046                  | è 🕸 🚹 🖗       | Personal Sett | ing        |         |               |             |               |              |       |           |          |        |            |   |
|   | Image: Source Determination         Image: Source Determination         Image: Source Determination |            |        |                      |               |               |            |         |               |             |               |              |       |           |          |        |            |   |
| • | CII. AFHR V. Z. K. D. J. H. C. Marden Start Values                                                                                                    |            |        |                      |               |               |            |         |               |             |               |              |       |           |          |        |            |   |
|   | ₿ St                                                                                                    | Item A     | I      | Material             | Short Text    |               | Quantity   | Unit (  | Delivery Date | Matl Group  | Plant         | Stor. Loc.   | PGr   | Requisnr. | Dept. Co | Vendor | Fixed vend |   |
|   |                                                                                                    | 10 Q       |        | MAC40101             | IMPLR;LDL PF  | E HTR OF L    | 2          | SET [   | 29.07.2020    | 4010        | 1000          | 4BF2         | M01   | Demo      | BF02     |        |            |   |
|   |                                                                                                    | -          |        |                      |               |               |            |         |               |             |               |              |       | L         | -        |        |            | Ŧ |
|   |                                                                                                    |            | _      |                      |               |               |            |         |               |             |               |              | -     |           |          |        |            |   |
|   |                                                                                                    |            | _      |                      |               |               |            |         |               |             |               |              |       |           |          |        |            |   |
|   |                                                                                                    |            |        |                      |               |               |            |         |               |             |               |              |       |           |          |        |            |   |
|   |                                                                                                    |            |        |                      |               |               |            |         |               |             |               |              |       |           |          |        |            |   |
|   |                                                                                                    |            |        |                      |               |               |            |         |               |             |               |              |       |           |          |        |            |   |
|   |                                                                                                    |            |        |                      |               |               |            |         |               |             |               |              |       |           |          |        |            | - |
|   |                                                                                                    |            |        |                      |               |               |            |         |               |             |               |              |       |           |          |        |            | Ŧ |
|   |                                                                                                    | 4          |        |                      |               |               |            |         |               |             |               |              |       |           |          |        | 4 1        |   |
|   |                                                                                                    |            |        |                      |               |               |            |         |               |             |               | _            |       |           |          |        |            |   |
| _ |                                                                                                    |            |        |                      |               |               |            | _       |               |             |               |              |       |           |          |        |            |   |
|   | Item                                                                                                    |            | 1 [ 10 | ] MAC401016          | 030258 , IMPL | .R;LDL PRE    | ▼ ▲        | -       |               |             |               |              |       |           |          |        |            |   |
| _ | Mat                                                                                                    | erial Data |        | uantities/Date       | s Valuation   | Account       | t Assignme | nt      | Source of Sup | oply State  | us Contact    | Person T     | exts  | Delivery  | Address  |        |            |   |
|   | _                                                                                                    |            |        |                      |               |               |            |         |               |             |               |              |       |           |          |        |            |   |
|   | Material                                                                                                    |            | ſ      | MD C 4 0 1 0 1 6 0 2 | 0.05.0        |               |            | Chart   | T +           | TMDI Del DI |               |              | -     | 2         |          |        |            |   |
|   | Material                                                                                                    |            |        | PIAC40101603         | 1230          |               |            | Short   | Text          | IMPLK;LDL   | PRE HIR OF LD | L KPK SHUP / | AL BE | 2         |          |        |            |   |
|   | Batch                                                                                                    |            |        |                      |               |               |            | Revisio | n Level       | Valu        | uation Type   | SP-INDIGEN   | 4     |           |          |        |            |   |
|   | Material                                                                                                    | Group      |        | 4010 40              | 010           |               |            |         |               | IUID Rele   | evant         |              |       |           |          |        |            |   |
|   | Supplier                                                                                                    | Material   | [      |                      |               |               |            | Produ   | t Type Group  | 1           |               |              |       |           |          |        |            |   |
|   |                                                                                                    |            |        |                      |               |               |            |         |               |             |               |              |       |           |          |        |            |   |
|   |                                                                                                    |            |        |                      |               |               |            |         |               |             |               |              |       |           |          |        |            |   |

# **Step 4**: Enter the WBS element in Account Assignment tab

| ট Purchase Requisition Edit Environment System Help                                                                                                    |                             |                          |                 |            |  |  |  |  |  |  |  |  |  |
|----------------------------------------------------------------------------------------------------|-----------------------------|--------------------------|-----------------|------------|--|--|--|--|--|--|--|--|--|
|                                                                                                    |                             |                          |                 |            |  |  |  |  |  |  |  |  |  |
| Create Purchase Requisition                                                                                                    |                             |                          |                 |            |  |  |  |  |  |  |  |  |  |
| Document Overview On 🗏 🗅 🖻 🖆 🌌 🚹 🚱 Personal Setting                                                                                                    |                             |                          |                 |            |  |  |  |  |  |  |  |  |  |
| Image: ZPRJ PR-Expansion Pr     Source Determination       Header     Image: Control of the second second seco |                             |                          |                 |            |  |  |  |  |  |  |  |  |  |
|                                                                                                    | 🚺   😰 🚰 💭   🚭 Default Val   | lues                     |                 |            |  |  |  |  |  |  |  |  |  |
| E St Item A I Material Short Text Quantity Unit C Del                                                                                                    | very Date Matl Group Plant  | Stor. Loc. PGr Requisnr. | Dept. Co Vendor | Fixed vend |  |  |  |  |  |  |  |  |  |
| △ 10 Q MAC40101 IMPLR;LDL PRE HTR OF L 2 SET D 29.                                                                                                    | )7.2020 4010 1000           | 4BF2 M01 Demo            | BF02            |            |  |  |  |  |  |  |  |  |  |
|                                                                                                    |                             |                          |                 | -          |  |  |  |  |  |  |  |  |  |
|                                                                                                    |                             |                          |                 | 4          |  |  |  |  |  |  |  |  |  |
|                                                                                                    |                             |                          |                 |            |  |  |  |  |  |  |  |  |  |
| ► Item 1 [ 10 ] MAC401016030258 , IMPLR;LDL PRE ▼                                                                                                    |                             |                          |                 |            |  |  |  |  |  |  |  |  |  |
| Material Data Quantities/Dates Valuation Account Assignment Sour                                                                                                    | ce of Supply Status Contact | Person Texts Delivery    | y Address       |            |  |  |  |  |  |  |  |  |  |
|                                                                                                    |                             |                          |                 |            |  |  |  |  |  |  |  |  |  |
| AccAssCat Q Proj. make  Distribution Single Account Assig                                                                                                    | m CoCode 1000 Electro V     |                          |                 |            |  |  |  |  |  |  |  |  |  |
| Unloading Point GR/GE No.                                                                                                    |                             |                          |                 |            |  |  |  |  |  |  |  |  |  |
| G/L Account 51200010                                                                                                    |                             |                          |                 |            |  |  |  |  |  |  |  |  |  |
| CO Area 1000                                                                                                    |                             |                          |                 |            |  |  |  |  |  |  |  |  |  |
| WBS element EP.01.P1.BF1                                                                                                    |                             |                          |                 |            |  |  |  |  |  |  |  |  |  |
| Sales Order 0                                                                                                    |                             |                          |                 |            |  |  |  |  |  |  |  |  |  |
| ServiceDoc                                                                                                    |                             |                          |                 |            |  |  |  |  |  |  |  |  |  |
|                                                                                                    |                             |                          |                 |            |  |  |  |  |  |  |  |  |  |
|                                                                                                    |                             |                          |                 |            |  |  |  |  |  |  |  |  |  |

# Step 5: Enter Valuation Price

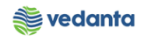

| 년 Purchase Requisition Edit Environment System Help                                                                              |          |  |  |  |  |  |  |  |  |  |  |  |  |
|----------------------------------------------------------------------------------------------------|----------|--|--|--|--|--|--|--|--|--|--|--|--|
|                                                                                                    |          |  |  |  |  |  |  |  |  |  |  |  |  |
| Create Purchase Requisition                                                                                                    |          |  |  |  |  |  |  |  |  |  |  |  |  |
| Document Overview On   🗋 📸 🖓 🚹 🖗 Personal Setting                                                                                |          |  |  |  |  |  |  |  |  |  |  |  |  |
| Source Determination                                                                                                    |          |  |  |  |  |  |  |  |  |  |  |  |  |
| Theader                                                                                                    |          |  |  |  |  |  |  |  |  |  |  |  |  |
| 🖻 🕲 다습, A 구 M M 7, 2, %, 요                                                                                                    |          |  |  |  |  |  |  |  |  |  |  |  |  |
| E St Item A I Material Short Text Quantity Unit C Delivery Date Matl Group Plant Stor. Loc. PGr Requisinr. Dept. Co Vendor Fixed | vendc    |  |  |  |  |  |  |  |  |  |  |  |  |
| ▲ 10 Q MAC40101 IMPLR;LDL PRE HTR OF L 2 SET D 29.07.2020 4010 1000 4BF2 M01 Demo BF02                                           | -        |  |  |  |  |  |  |  |  |  |  |  |  |
|                                                                                                    | <b>T</b> |  |  |  |  |  |  |  |  |  |  |  |  |
|                                                                                                    |          |  |  |  |  |  |  |  |  |  |  |  |  |
|                                                                                                    |          |  |  |  |  |  |  |  |  |  |  |  |  |
|                                                                                                    |          |  |  |  |  |  |  |  |  |  |  |  |  |
|                                                                                                    | _        |  |  |  |  |  |  |  |  |  |  |  |  |
|                                                                                                    |          |  |  |  |  |  |  |  |  |  |  |  |  |
|                                                                                                    | Ψ.       |  |  |  |  |  |  |  |  |  |  |  |  |
|                                                                                                    | ( ) ( )  |  |  |  |  |  |  |  |  |  |  |  |  |
|                                                                                                    |          |  |  |  |  |  |  |  |  |  |  |  |  |
| 🛅 Item 1 [ 10 ] MAC401016030258 , IMPLR;LDL PRE 🔻                                                                                |          |  |  |  |  |  |  |  |  |  |  |  |  |
| Material Data Quantities/Dates Valuation Account Assignment Source of Supply Status Contact Person Texts Delivery Address        |          |  |  |  |  |  |  |  |  |  |  |  |  |
|                                                                                                    |          |  |  |  |  |  |  |  |  |  |  |  |  |
| Valuation Price 313.125.00 INR / 1 SET Total Value 626.250.00 INR                                                                |          |  |  |  |  |  |  |  |  |  |  |  |  |
| Valuation Type SP-TNDTGEN                                                                                                    |          |  |  |  |  |  |  |  |  |  |  |  |  |
| Promotion *Check the price/enter the valuation price                                                                             |          |  |  |  |  |  |  |  |  |  |  |  |  |
| **By default, price is fetched from material master                                                                              |          |  |  |  |  |  |  |  |  |  |  |  |  |
| ✓ Goods receipt                                                                                                    |          |  |  |  |  |  |  |  |  |  |  |  |  |
| V Inv. Receipt                                                                                                    |          |  |  |  |  |  |  |  |  |  |  |  |  |
| GR Non-Val.                                                                                                    |          |  |  |  |  |  |  |  |  |  |  |  |  |

# Step 6: Enter Source Of Supply

| ¢ į | 면 Purchase Requisition Edit Environment System Help                                                                                                    |           |     |          |                |           |             |        |            |         |       |            |         |           |           |      |          |         |     |   |
|-----|----------------------------------------------------------------------------------------------------|-----------|-----|----------|----------------|-----------|-------------|--------|------------|---------|-------|------------|---------|-----------|-----------|------|----------|---------|-----|---|
| Ø   | <u> </u>                                                                                                    |           |     |          | - 🛛 🖪 🛛        | C 🖸 🔇     | )   🗅 🕅     | 殿」     | 釣竹         | 1 21    | ]   🕺 | K 🚬   🔞    | ) 🖪     |           |           |      |          |         |     |   |
| 7   | Create Purchase Requisition                                                                                                    |           |     |          |                |           |             |        |            |         |       |            |         |           |           |      |          |         |     |   |
| Do  | Document Overview On 🗏 🗋 🗗 🗗 🕼 Personal Setting                                                                                                    |           |     |          |                |           |             |        |            |         |       |            |         |           |           |      |          |         |     |   |
|     | ZPRJ PR-Expansion Pr     Source Determination       Header     Source Determination                                                                                                    |           |     |          |                |           |             |        |            |         |       |            |         |           |           |      |          |         |     |   |
| P   | B         C         C <thc< th=""> <thc< th=""> <thc< th=""> <thc< th=""></thc<></thc<></thc<></thc<> |           |     |          |                |           |             |        |            |         |       |            |         |           |           |      |          |         |     |   |
|     | E St. Item A I Material Short Text Quantity Unit C Delivery Date Matl Group Plant Stor. Loc. PGr Requisinr. Dept. Co Vendor Fixed vendor                                                                                                    |           |     |          |                |           |             |        |            |         |       |            |         |           |           |      |          |         |     |   |
|     | Δ                                                                                                    | 10        | Q   |          | MAC40101       | IMPLR;LDI | PRE HTR C   | IF L   | 2          | SET     | D 29  | 9.07.2020  | 4010    | 1000      | 4BF2      | M01  | Demo     | BF02    |     | * |
|     |                                                                                                    |           |     |          |                |           |             |        |            |         |       |            |         |           |           |      |          |         |     | - |
|     |                                                                                                    |           |     |          |                |           |             |        |            |         |       |            |         |           |           |      |          |         |     |   |
|     |                                                                                                    |           |     |          |                |           |             |        |            |         |       |            |         |           |           |      |          |         |     |   |
|     |                                                                                                    |           |     |          |                |           |             |        |            |         |       |            |         |           |           |      |          |         |     |   |
|     |                                                                                                    |           |     |          |                |           |             |        |            |         |       |            |         |           |           |      |          |         |     |   |
|     |                                                                                                    |           |     |          |                |           |             |        |            |         |       |            |         |           |           |      |          |         |     |   |
| l   |                                                                                                    |           |     | 1        |                |           |             |        |            |         |       |            |         |           |           |      |          |         | 1   | - |
|     |                                                                                                    |           |     |          |                |           |             |        |            |         |       |            |         |           |           |      |          |         | 4 > |   |
|     |                                                                                                    |           |     |          |                |           |             |        |            |         |       |            |         |           |           |      |          |         |     |   |
| P : | tem                                                                                                    |           | 1 [ | [ 10 ]   | MAC401016      | 030258, I | MPLR;LDL PR | E      | -          | -       |       |            |         |           |           |      |          |         |     |   |
| _   | Ma                                                                                                    | aterial D | ata | Qu       | antities/Date: | s Valua   | tion Ac     | count  | Assignme   | nt /    | Sou   | rce of Sup | ply Sta | tus Conta | ct Person | exts | Delivery | Address |     |   |
| ſ   |                                                                                                    |           |     | -        |                |           |             |        |            |         | _     |            |         |           |           |      |          |         |     |   |
|     | Aaree                                                                                                    | ment      |     |          |                |           | Purch.Orc   | ı.     |            |         |       |            | Order   | Unit      |           |      |          |         |     |   |
|     | Fixed                                                                                                    | /endor    |     |          |                |           |             |        |            |         |       |            | Suppl   | Plant     |           |      |          |         |     |   |
|     | Info R                                                                                                    | ecord     |     | <u> </u> |                | Enter so  | irce of sup | ply su | ich as coi | ntract  | t, if |            | Tequino | Stor Loc  |           |      |          |         |     |   |
|     | Into Record exists Issuing Stor. Loc.                                                                                                    |           |     |          |                |           |             |        |            |         |       |            |         |           |           |      |          |         |     |   |
|     | Desitu                                                                                                    | Supplie   |     |          |                |           |             |        | 9          | Supplie | er Ma | terial No  |         |           |           |      |          |         |     |   |
|     |                                                                                                    |           |     |          |                |           |             |        |            |         |       |            | 1       |           |           |      |          |         |     |   |

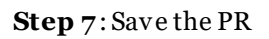

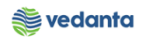

| ট <u>P</u> urchase Requ | uisition <u>E</u> dit En <u>v</u> iron | ment S <u>v</u> stem <u>H</u> elp |               |                 |            |              |            |     |           |          |        |                |
|-------------------------|----------------------------------------|-----------------------------------|---------------|-----------------|------------|--------------|------------|-----|-----------|----------|--------|----------------|
| 0                       |                                        | 🗢 🙆 🚷   🗅 🖬 🗠                     | 8008          | 1   🛒 🛃   🔞     | ) 🖪        |              |            |     |           |          |        |                |
| 👦 🖌 Crea                | te Purchase Req                        | uisition                          |               |                 |            |              |            |     |           |          |        |                |
| Document Over           | view On   🗋 🖷 🔓                        | 🖥 🚺 🔞 Personal Setting            |               |                 |            |              |            |     |           |          |        |                |
| NB Purchase             | Requisiti 🔻                            | Source Determin                   | ation         |                 |            |              |            |     |           |          |        |                |
|                         | 6. A 7 H                               | 87.2.%.                           |               |                 |            | Default Valu | ies        |     |           |          |        |                |
| 🗈 St Item               | A I Material                           | Short Text                        | Quantity Unit | C Delivery Date | Matl Group | Plant        | Stor. Loc. | PGr | Requisnr. | Dept. Co | Vendor | Fixed vendor S |
|                         |                                        |                                   |               |                 |            |              |            |     |           | _        |        |                |
|                         |                                        |                                   |               |                 |            |              |            |     |           |          |        |                |
|                         |                                        |                                   |               |                 |            |              |            |     |           |          |        |                |
|                         |                                        |                                   |               |                 |            |              |            |     |           |          |        |                |
|                         |                                        |                                   |               |                 |            |              |            |     |           |          |        |                |
|                         |                                        |                                   |               |                 |            |              |            |     |           |          |        |                |
|                         |                                        |                                   |               |                 |            |              |            |     |           |          |        |                |
|                         |                                        |                                   |               |                 |            |              |            |     |           |          |        |                |
|                         |                                        |                                   |               |                 |            |              |            |     |           |          |        |                |
|                         |                                        |                                   |               |                 |            |              |            |     |           |          |        |                |
|                         |                                        |                                   |               |                 |            |              |            |     |           |          |        |                |
|                         |                                        |                                   |               |                 |            |              |            |     |           |          |        |                |
|                         | 4 F                                    |                                   |               |                 |            |              |            |     |           |          |        | 4 1            |
|                         |                                        |                                   |               |                 |            |              |            |     |           |          |        |                |
| Titem                   | 1 New Item                             |                                   |               |                 |            |              |            |     |           |          |        |                |
| Purchase requi          | sition number 17000000:                | 11 created                        |               |                 |            | SAP          |            |     |           |          |        | ESQ (1) 100 🔻  |

# 1.7 Requirement of OP/MA Service

# a) Definition and Prerequisites

User department raises the requirement via Purchase Requisition

# b) Menu Path and Transaction code

| SAP S/4 HANA menu | SAP menu > Logistics > Materials Management > Purchasing ><br>Purchase Requisition |
|-------------------|------------------------------------------------------------------------------------|
| Transaction Code  | ME51N                                                                              |

# c) Responsibility

Department `s user

## d) Screen Capture/Process Steps

**Step 1:** Create PR with doc Type ZSER – PR – OP/MA Service Req

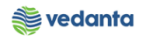

|                                                        | 1 2 1 C 2   🛒 🗾 💡                           |                       |                    |                 |            |  |  |  |  |  |  |  |  |  |
|--------------------------------------------------------|---------------------------------------------|-----------------------|--------------------|-----------------|------------|--|--|--|--|--|--|--|--|--|
| Create Purchase Requisition                            | Pocument Overview On 日 昭 協 Personal Setting |                       |                    |                 |            |  |  |  |  |  |  |  |  |  |
| Document Overview On                                   |                                             |                       |                    |                 |            |  |  |  |  |  |  |  |  |  |
| ZPRJ PR-Expansion Project                              | ination                                     |                       |                    |                 |            |  |  |  |  |  |  |  |  |  |
| ZMRP PR-MRP(M/Max) ZSEN PR-NnVal Frt Srv Reg           |                                             |                       | _                  |                 |            |  |  |  |  |  |  |  |  |  |
| ZSER PR-OP/MA Service Req<br>ZOMR PR-OP/MA Spares&Cons |                                             |                       |                    |                 |            |  |  |  |  |  |  |  |  |  |
| ZFUR PR-Refurbishment<br>ZMKT PR-Stck TransfMKTG       |                                             |                       |                    |                 |            |  |  |  |  |  |  |  |  |  |
| ZLSC PR-Subcontract-Item                               |                                             |                       |                    |                 |            |  |  |  |  |  |  |  |  |  |
| NB Purchase Requisition                                |                                             |                       |                    |                 |            |  |  |  |  |  |  |  |  |  |
| R St Item A I Material Short Text                      | Quantity Unit C Delivery Date               | Matl Group Plant Stor | Loc PGr Requisor   | Dent Co. Vendor | Fixed yend |  |  |  |  |  |  |  |  |  |
|                                                        | Quanticy office of boundry bace             |                       | Loc. For Requisit. | peper co venuor | A          |  |  |  |  |  |  |  |  |  |
|                                                        |                                             |                       |                    |                 |            |  |  |  |  |  |  |  |  |  |
|                                                        |                                             |                       |                    |                 |            |  |  |  |  |  |  |  |  |  |
|                                                        |                                             |                       |                    |                 |            |  |  |  |  |  |  |  |  |  |
|                                                        |                                             |                       |                    |                 |            |  |  |  |  |  |  |  |  |  |
|                                                        |                                             |                       |                    |                 |            |  |  |  |  |  |  |  |  |  |
|                                                        |                                             |                       |                    |                 |            |  |  |  |  |  |  |  |  |  |
|                                                        |                                             |                       |                    | i i             | 4 1        |  |  |  |  |  |  |  |  |  |

**Step 2:** Enter short text, plant, requisitioner, material group as SEVICES and department code. Select Account Assignment as K and I tem category as D.

| ¢ | <u>P</u> ur                                     | chase | Requisition | E   | dit En <u>v</u> iron | ment :   | System   | <u>H</u> elp |   |     |      |             |            |              |            |     |          |         |        |                |
|---|-------------------------------------------------|-------|-------------|-----|----------------------|----------|----------|--------------|---|-----|------|-------------|------------|--------------|------------|-----|----------|---------|--------|----------------|
| ( |                                                 |       |             |     |                      |          |          |              |   |     |      |             |            |              |            |     |          |         |        |                |
| 6 | Create Purchase Requisition                     |       |             |     |                      |          |          |              |   |     |      |             |            |              |            |     |          |         |        |                |
|   | Document Overview On 🔢 🖻 🖆 🔂 🚱 Personal Setting |       |             |     |                      |          |          |              |   |     |      |             |            |              |            |     |          |         |        |                |
| Å | ESER PR-OP/MA Servi  Source Determination       |       |             |     |                      |          |          |              |   |     |      |             |            |              |            |     |          |         |        |                |
| 2 | Hea                                             | ader  |             | 1   |                      |          |          |              |   |     |      |             |            |              | _          |     |          |         |        |                |
| 2 | J                                               | St    | Item A      | l E | 当日で開催<br>Material    | Short Te | NT 2     |              |   | 🞝 🔺 |      | livery Date | Mati Group | Default Valu | Stor Loc   | PGr | Requisor | Dent Co | Vendor | Fixed vendor S |
|   |                                                 | J     | 10 K        | D   | Macenai              | HIRING ( | DF TRANS | PORTA        | 1 | AU  | D 29 | 0.07.2020   | SERVICES   | 1000         | 5001. 200. | S01 | Demo     | BF02    | Venuor | Tiked Vendor 5 |
|   |                                                 |       |             |     |                      |          |          |              |   |     |      |             |            |              |            |     |          |         |        |                |
|   |                                                 |       |             |     |                      |          |          |              |   |     |      |             |            |              |            |     |          |         |        |                |
|   |                                                 |       |             |     |                      |          |          |              |   |     |      |             |            |              |            |     |          |         |        |                |
|   |                                                 |       |             |     |                      |          |          |              |   |     |      |             |            |              |            |     |          |         |        |                |
|   |                                                 |       |             |     |                      |          |          |              |   |     |      |             |            |              |            |     |          |         |        |                |
|   |                                                 |       |             |     |                      |          |          |              |   |     |      |             |            |              |            |     |          |         |        |                |
|   |                                                 |       |             |     |                      |          |          |              |   |     |      |             |            |              |            |     |          |         |        |                |
|   |                                                 |       |             |     |                      |          |          |              |   |     |      |             |            |              |            |     |          |         |        |                |
|   |                                                 |       |             |     |                      |          |          |              |   |     |      |             |            |              |            |     |          |         |        |                |
|   |                                                 |       |             |     |                      |          |          |              |   |     |      |             |            |              |            |     |          |         |        |                |
|   |                                                 |       |             |     |                      |          |          |              |   |     |      |             |            |              |            |     |          |         |        |                |
|   |                                                 |       |             |     |                      |          |          |              |   |     |      |             |            |              |            |     |          |         |        |                |

Step 3: Enter service no, quantity and gross price in services tab

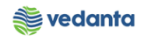

| G p      | urchase Requisit            | on Edit En      | vironment System Help     |               |                       |             |         |              |            |     |              |          |          |         |
|----------|-----------------------------|-----------------|---------------------------|---------------|-----------------------|-------------|---------|--------------|------------|-----|--------------|----------|----------|---------|
| 8        |                             |                 |                           | នោះចក្        |                       | 0 🖪         |         |              |            |     |              |          |          |         |
| · ·      |                             |                 |                           |               |                       |             |         |              |            |     |              |          |          |         |
| <b>R</b> | Create Purchase Requisition |                 |                           |               |                       |             |         |              |            |     |              |          |          |         |
| Do       | cument Overviev             | v On 🕴 🗋 🖷      | 🔓 🚹 🔞 Personal Setting    | I             |                       |             |         |              |            |     |              |          |          |         |
|          | ZSER PR-OP/MA<br>leader     | Servi 💌         | Source Determ             | nination      |                       |             |         |              |            |     |              |          |          |         |
| <b>P</b> |                             |                 | ▋╠┞╷᠌옷╷╢                  |               | <b>E</b>  _  <b>E</b> | 1 😰 🚰       |         | Default Valu | ies        |     |              |          |          |         |
| E        | St Item A                   | I Material      | Short Text                | Quantity Unit | C Delivery [          | Date Matl G | Group P | lant         | Stor. Loc. | PGr | Requisnr.    | Dept. Co | Vendor   | Fixed v |
| -        | 10 K                        | D               | HIRING OF TRANSPORTA      | 1 AU          | D 29.07.20            | 20 SERVI    | ICES 1  | 000          |            | 501 | Demo         | BF02     |          |         |
| -        |                             |                 |                           |               |                       |             |         |              |            |     |              |          |          |         |
| E        |                             |                 |                           |               |                       |             |         |              |            |     |              |          |          |         |
|          | 4                           | •               |                           | 333           |                       |             |         |              | ]          |     |              |          |          | 4       |
|          |                             |                 |                           |               |                       |             |         |              |            |     |              |          |          |         |
|          | tem                         | I [ IU ] HIKING |                           |               |                       |             |         |              |            | _   |              |          |          |         |
|          | Services                    | Limits Mater    | ial Data Quantities/Dates | Valuation /   | Account As            | signment    | Source  | e of Supply  | Status     | Cor | ntact Person | Texts    | Delivery | Address |
|          | Line                        | Convice No.     | Chart Taut                |               | Quantity              | Un Cree     | Drice   | Creat        | Overf. Tel | 1   |              |          |          |         |
|          | 10                          | SAD78111808     |                           | VND ODC DM 10 | Qualitity             |             |         |              | oven. ro.  | 4   |              |          |          |         |
|          | 20                          | DAD/0111000     | HIKE.HCV,KD3VV,10300MQ/H, | VND,OPG,PM 10 | 5                     |             | 0.00    | TNR          |            |     |              |          |          |         |
|          | 30                          |                 |                           |               |                       |             |         | TNR          |            |     |              |          |          |         |
|          | 40                          |                 |                           |               |                       |             |         | INR          |            |     |              |          |          |         |
|          | 50                          |                 |                           |               |                       |             |         | INR          |            |     |              |          |          |         |
|          | 60                          |                 |                           |               |                       |             |         | INR          |            |     |              |          |          |         |
|          | 70                          |                 |                           |               |                       |             |         | INR          |            |     |              |          |          |         |
|          | 80                          |                 |                           |               |                       |             |         | TNR          |            |     |              |          |          |         |

# Step 4: Enter scope of work, if required

| ₽ Purc   | chase Requisiti                                            | on <u>E</u> dit | t En <u>v</u> ironm | nent S <u>y</u> ste | em <u>H</u> elp |              |                                                                        |               |             |                                        |             |      |           |             |        |            |
|----------|------------------------------------------------------------|-----------------|---------------------|---------------------|-----------------|--------------|------------------------------------------------------------------------|---------------|-------------|----------------------------------------|-------------|------|-----------|-------------|--------|------------|
| 0        |                                                            | •               | ] d 🖪 i 🤅           | ا 🚷 😧 🕄             |                 | <b>2</b> D . | 8                                                                      | × 🗛           | 😵 🖪         |                                        |             |      |           |             |        |            |
| <b>1</b> | Create                                                     | Purcha          | ase Reau            | visition            |                 |              |                                                                        |               |             |                                        |             |      |           |             |        |            |
| Docur    | mont Overview                                              | . On   [        | പംപംപം              | E Borr              | onal Sotting    |              |                                                                        |               |             |                                        |             |      |           |             |        |            |
| Docur    |                                                            |                 |                     |                     | ional Second    |              |                                                                        |               |             |                                        |             |      |           |             |        |            |
| ZS       | ER PR-OP/MA                                                | Servi 🔻         |                     | So                  | urce Determin   | ation        |                                                                        |               |             |                                        |             |      |           |             |        |            |
| Head     | der                                                        | Па              | <b>B</b> MM         |                     |                 |              |                                                                        |               | കിര്പ്ന     |                                        | (aluga)     |      |           |             |        |            |
| B        | St Item A                                                  | I M             | aterial S           | Short Text          |                 | Ouantity     | Unit                                                                   | C Delivery Da | te Mati Gro | up Plant                               | Stor. Loc.  | PGr  | Requisnr. | Dept. Co.   | Vendor | Fixed vend |
|          | 10 K                                                       | D               | F                   | HIRING OF TR        | RANSPORTA       | 1            | AU                                                                     | D 29.07.202   | 0 SERVICE   | <mark>S</mark> 1000                    |             | S01  | Test      | BF02        |        |            |
|          |                                                            |                 |                     |                     |                 |              |                                                                        |               |             |                                        |             | _    |           |             |        |            |
|          |                                                            |                 |                     |                     |                 |              |                                                                        |               |             |                                        | _           |      |           |             |        | 4 5        |
|          |                                                            |                 |                     |                     |                 |              |                                                                        |               |             |                                        |             |      |           |             |        | • •        |
| 🔚 Item   | n                                                          | 1[10]+          | IRING OF TR         | ANSPORTAT           | TON .           | -            | -                                                                      |               |             |                                        |             |      |           |             |        |            |
|          | Material Data                                              | Q               | uantities/Date      | s Valuat            | ion Accou       | nt Assign    | ment                                                                   | Course        |             |                                        |             |      |           |             |        |            |
|          |                                                            |                 |                     |                     |                 |              |                                                                        | Source o      | f Supply    | Status Con                             | tact Person | Text | s Delive  | ery Address |        | •          |
|          |                                                            |                 |                     |                     | 1               |              |                                                                        | 50urce 0      | f Supply    | Status Con                             | tact Person | Text | s Delive  | ery Address |        | •          |
|          | Line                                                       | S Edi           | SSC Item            |                     | Ext. Service N  | lumber       | Net \                                                                  | alue          | S Li 1      | Status Con                             | Formula     | Text | s Delive  | ery Address |        | •          |
|          | Line                                                       | S Edi<br>0      | SSC Item            |                     | Ext. Service N  | lumber       | Net \<br>25,00                                                         | alue          | S Li 1      | Status Con<br>Tax Tariff Code<br>96601 | Formula     | Text | s Delive  | ery Address |        | •          |
|          | Line<br><u>10</u><br>20<br>30                              | S Edi           | SSC Item            |                     | Ext. Service N  | lumber       | Net \<br>25,00                                                         | alue          | S Li 1      | Status Cor<br>ax Tariff Code<br>96601  | Formula     | Text | s Delive  | ery Address |        | •          |
|          | Line<br>10<br>20<br>30<br>40                               | S Edi           | SSC Item            |                     | Ext. Service N  | lumber       | Net \<br>25,00<br>0.00<br>0.00                                         | alue          | S Li 1      | Status Con<br>Tax Tariff Code<br>96601 | Formula :   | Text | is Delive | ery Address |        | •          |
|          | Line<br>10<br>20<br>30<br>40<br>50                         | S Edi           | SSC Item            |                     | Ext. Service N  | lumber       | Net \<br>25,00<br>0.00<br>0.00<br>0.00                                 | 'alue         | S Li 1      | Status Con<br>Tax Tariff Code<br>96601 | Formula :   |      | s Delive  | ery Address |        | •          |
|          | Line<br>10<br>20<br>30<br>40<br>50<br>60                   | S Edi           | SSC Item            |                     | Ext. Service N  | lumber       | Net \<br>25,00<br>0.00<br>0.00<br>0.00<br>0.00                         | 'alue         | S Li 1      | Status Con<br>Tax Tariff Code<br>96601 | Formula :   |      | s Delive  | ery Address |        | •          |
|          | Line<br>10<br>20<br>30<br>40<br>50<br>60<br>70             | S Edi           | SSC Item            |                     | Ext. Service N  | lumber       | Net V<br>25,00<br>0.00<br>0.00<br>0.00<br>0.00<br>0.00                 | 'alue         | S Li 1      | Status Cor<br>ax Tariff Code<br>96601  | Formula (   |      | s Delive  | ery Address |        | 4)         |
|          | Line<br>10<br>20<br>30<br>40<br>50<br>60<br>70<br>80       | S Edi           | SSC Item            |                     | Ext. Service N  | lumber       | Net V<br>25,00<br>0.00<br>0.00<br>0.00<br>0.00<br>0.00<br>0.00         | ralue         | S Li 1      | Status Con                             | Formula (   |      | is Delive | ery Address |        | 4 1        |
|          | Line<br>10<br>20<br>30<br>40<br>50<br>60<br>70<br>80<br>90 | S Edi<br>0      | SSC Item            |                     | Ext. Service N  | lumber       | Net V<br>25,00<br>0.00<br>0.00<br>0.00<br>0.00<br>0.00<br>0.00<br>0.00 | alue          | S U 7       | Status Con<br>ax Tariff Code<br>96601  | Formula :   |      | s Delive  | ery Address |        | 4 1        |

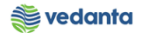

| 🖻 <u>T</u> ext | <u>E</u> dit <u>G</u> oto <u>F</u> o                                                                    | rmat <u>I</u> nclud             | e S <u>y</u> stem <u>H</u> elp                                                                               |                              |                                                                                                    |                                                                                                    |                                                                                                    |                                                                                                   |                    |
|----------------|----------------------------------------------------------------------------------------------------|---------------------------------|----------------------------------------------------------------------------------------------------|------------------------------|----------------------------------------------------------------------------------------------------|----------------------------------------------------------------------------------------------------|----------------------------------------------------------------------------------------------------|---------------------------------------------------------------------------------------------------|--------------------|
| 0              | •                                                                                                    | ⊲ 🔲   😋                         | 0 😧   🗅 🖬 🔣   🏵 🖞                                                                                            | 1 🕄 🕄                        | x Z   🛛 🗉                                                                                                    |                                                                                                    |                                                                                                    |                                                                                                   |                    |
| <b>P</b> .     | Change Servi                                                                                            | ce lines la                     | ong text: Line Long T                                                                                        | ext Lang                     | uage EN                                                                                                    |                                                                                                    |                                                                                                    |                                                                                                   |                    |
| 6 3            | 🛃 🔛 🗘                                                                                                   |                                 |                                                                                                    |                              |                                                                                                    |                                                                                                    |                                                                                                    |                                                                                                   |                    |
| File           |                                                                                                    |                                 |                                                                                                    |                              |                                                                                                    |                                                                                                    |                                                                                                    |                                                                                                   |                    |
| ÷              |                                                                                                    |                                 |                                                                                                    |                              |                                                                                                    |                                                                                                    |                                                                                                    |                                                                                                   |                    |
|                | SAP                                                                                                    |                                 |                                                                                                    |                              |                                                                                                    |                                                                                                    |                                                                                                    |                                                                                                   | A Share            |
| Clipboard      | P Advanced Find       ♣ Replace       ▷ Select *       Editing       1 + 1 + ∑ + 1 + 1 + 1       Hiring | • Undo -<br>c Redo -<br>9<br>of | Reset Paragraph Format       Reset Character Formatting       Styles       •       •       •       •       • | ABC<br>Spelling &<br>Grammar | Image: Construction of the second second | £2: Set Proofing Language             ∰ Word Count                  ofing                 ·13 - I - 14 - I - 15 - I - 16 - ⊼ | <ul> <li>Print Layout</li> <li>Draft</li> <li>¶</li> <li>View</li> <li>17 · + · 18 · + · 19 ·</li> </ul> | : + + 20 + + - 21 + + - 22 + + - 22 + + - 24 + + + - 25 + + - 26 + + + - 27 + + - 28 + + - 29 + + | ×<br>•30• i •31• i |
|                |                                                                                                    |                                 |                                                                                                    |                              |                                                                                                    |                                                                                                    |                                                                                                    |                                                                                                   |                    |

# Step 5: Save the PR

| ☑ Purchase Requisition  | <u>E</u> dit En <u>v</u> iron | ment S <u>v</u> stem <u>H</u> elp |             |        |               |            |              |                |     |            |          |        |
|-------------------------|-------------------------------|-----------------------------------|-------------|--------|---------------|------------|--------------|----------------|-----|------------|----------|--------|
| Ø                       | ▼ 4 目                         | 🕸 🙆 🚷 I 🗅 🖬 👪 I                   | <u>a</u> n( | 18     | 🕱 🗾   😨       | ) 🖪        |              |                |     |            |          |        |
| 👼 🖌 Create Pul          | rchase Req                    | uisition                          |             |        |               |            |              |                |     |            |          |        |
| Document Overview On    | 1043                          | 🕯 🚺 🚭 Personal Setting            |             |        |               |            |              |                |     |            |          |        |
| MB Purchase Requisit    | I <b>-</b> ]                  | Source Determin                   | ation       |        |               |            |              |                |     |            |          |        |
| 🔁 Header                |                               |                                   |             |        |               |            |              | _              |     |            |          |        |
|                         |                               | 8 7 .   <b>2</b> . <u>%</u> .   E |             |        | 💷   🖪   🖻     | Mati Group | Default Valu | es<br>Stor Loc | DCr | Paquienr   | Dopt Co  | Vandar |
| ES St Item A 1          |                               | Short Text                        | Quantity    | Unic C | Delivery Date | Maci Group | Piditu       | Stor. Loc.     | POI | Kequisiii. | Dept. co | venuor |
|                         |                               |                                   |             |        |               |            |              |                |     |            |          |        |
|                         |                               |                                   |             |        |               |            |              |                |     |            |          |        |
|                         |                               |                                   |             |        |               |            |              |                |     |            |          |        |
|                         |                               |                                   |             |        |               |            |              |                |     |            |          |        |
|                         |                               |                                   |             |        |               |            |              |                |     |            |          |        |
|                         |                               |                                   |             |        |               |            |              |                |     |            |          |        |
|                         |                               |                                   |             |        |               |            |              |                |     |            |          |        |
|                         |                               |                                   |             |        |               |            |              |                |     |            |          |        |
|                         |                               |                                   |             |        |               |            |              |                |     |            |          |        |
|                         |                               |                                   |             |        |               |            |              |                |     |            |          |        |
|                         |                               |                                   |             |        |               |            |              |                |     |            |          |        |
| 4.5                     |                               |                                   |             |        |               |            |              |                |     |            |          |        |
|                         |                               |                                   |             | 333    |               |            |              |                |     |            |          |        |
| Ttem 1 Ne               | ew Item                       |                                   | -           | -      |               |            |              |                |     |            |          |        |
|                         | mber 21000007                 | 75 created                        |             |        |               |            | SAD          |                |     |            |          |        |
| Furchase requisition nu | 11061 210000007               | J Cleaceu                         |             |        |               |            |              |                |     |            |          |        |

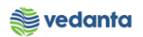

# 1.8 Requirement of Manpower Service

# a) Definition and Prerequisites

## $User \, department \, raises \, the \, requirement \, via \, Purchase \, Requisition$

#### b) Menu Path and Transaction code

| SAP S/4 HANA menu | SAP menu > Logistics > Materials Management > Purchasing ><br>Purchase Requisition |
|-------------------|------------------------------------------------------------------------------------|
| Transaction Code  | ME51N                                                                              |

#### c) Responsibility

Department's user

#### d) Screen Capture/Process Steps

## **Step 1:** Create PR with doc Type ZSMP – PR – Manpower

| 译 <u>P</u> urchase Requisition <u>E</u> dit En <u>v</u> ironment System <u>H</u> elp                              |                       |
|----------------------------------------------------------------------------------------------------|-----------------------|
| 🔮 🦳 🗸 💭 🗣 🚱 😫 🗒 🛗 🛗 🛗 🖆 🖄 🖄 👘 💭 🔽                                                                                 |                       |
| Create Purchase Requisition                                                                                       |                       |
| Document Overview On 🔋 🖻 🖆 🚹 🔞 Personal Setting                                                                   |                       |
| ZSMP PR- Man Power.     Source Determination       RV     Outl. Agmt Requisin                                     |                       |
| ZEMR PR - Emergency Requir                                                                                        |                       |
| ZASK PR-Asset Req.                                                                                                |                       |
| ZCASV Proble Note Matchini gr                                                                                     |                       |
| ZTSP PR-Insurance Spares                                                                                          |                       |
| ZSEP PR-0/MA Source Reg                                                                                           |                       |
| ZOIR PR-OP/MA Spares&Cons  TIPR PR-Pht-Pht Strik Tr                                                               |                       |
|                                                                                                    |                       |
| E St. Item A I Material Short Text Quantity Unit C Delivery Date Matl Group Plant Stor. Loc. PGr Requisire. Dept. | Co Vendor Fixed vendo |
|                                                                                                    | -                     |
|                                                                                                    |                       |
|                                                                                                    |                       |
|                                                                                                    | 33                    |
|                                                                                                    |                       |
|                                                                                                    |                       |
|                                                                                                    | -                     |

**Step 2:** Enter short text, plant, requisitioner, material group as SEVICES and department code. Select Account Assignment as K and I tem category as D.

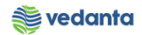

|              |         | _            |         | _    |                      |                                   |               |       |        |             |             |              |                |      |          |         |        |             |
|--------------|---------|--------------|---------|------|----------------------|-----------------------------------|---------------|-------|--------|-------------|-------------|--------------|----------------|------|----------|---------|--------|-------------|
| Ľ <u>P</u> u | rchase  | Requ         | isition | E    | dit En <u>v</u> iron | ment S <u>v</u> stem <u>H</u> elp |               |       |        |             |             |              |                |      |          |         |        |             |
| 8            |         |              |         |      | - 4 🖪                | 🕸 🙆 🚷 I 🗅 🖬 👪 I                   | 201           | 3 \$3 | *      | 8 🛛 🛛 🔞     | <b>P</b>    |              |                |      |          |         |        |             |
| <b>P</b>     |         | reat         | e Pi    | ırcl | hase Req             | uisition                          |               |       |        |             |             |              |                |      |          |         |        |             |
| Docu         | iment   | Overv        | iew O   | n ]  | 046                  | 🕯 🚺 🐻 Personal Setting            |               |       |        |             |             |              |                |      |          |         |        |             |
| T Z          | SMP P   | R- Mar<br>ts | n Pow   | er • |                      | Source Determin                   | ation         |       |        |             |             |              |                |      |          |         |        |             |
|              | . 🕞 .   | lander       |         |      | A                    |                                   |               |       |        |             |             |              |                |      |          |         |        |             |
|              | · [=] F | leader       | note    |      | ( ) L C              | iontinuous-t 💌                    |               |       |        |             |             |              |                |      |          |         |        |             |
|              |         |              | 0       |      |                      |                                   |               |       | CECT I |             | Novi (#P) ( |              | _              |      |          |         |        |             |
|              |         | LLL Itom     |         |      | Matarial             |                                   |               |       |        | livon, Doto |             | Betault Valu | es<br>Stor Los | DCr. | Requirer | Dont Co | Vandar | Fired yands |
|              | эс      | 10           | K       | D    | material             | Hiring of Manpower                | Quantity<br>1 | AU    | D 29   | 9.07.2020   | SERVICES    | 1000         | Stor. LOC.     | S01  | Test     | BF02    | Venuor | Fixed Venut |
|              |         |              |         | -    |                      |                                   |               |       | -      |             |             |              |                |      |          |         |        |             |
|              |         |              |         |      |                      |                                   |               |       |        |             |             |              |                |      |          |         |        |             |
|              |         |              |         |      |                      |                                   |               |       |        |             |             |              |                |      |          |         |        |             |
|              | -       |              |         |      |                      |                                   |               |       |        |             |             |              |                |      |          |         |        |             |
|              |         |              |         |      |                      |                                   |               |       | -      |             |             |              |                |      |          |         |        | l.          |
|              |         |              |         |      |                      |                                   |               |       |        |             |             |              |                |      |          |         |        | 7           |
|              |         |              |         |      |                      |                                   |               |       |        |             |             |              |                |      |          |         |        |             |

# Step 3: Enter service no, quantity and gross price in services tab

| ¢ | Purchase Requi | sition <u>E</u> dit En <u>v</u> in | onment S <u>y</u> stem <u>H</u> elp |                          |                |                         |              |              |             |                  |
|---|----------------|------------------------------------|-------------------------------------|--------------------------|----------------|-------------------------|--------------|--------------|-------------|------------------|
| C |                | - 4 🖪                              | I 😋 🚱 🚷 I 🗅 🖬 🕅                     | \$1 fb fb fb   🔀 🗖       | 🕜 🖪            |                         |              |              |             |                  |
| 2 | 🦲 Creat        | e Purchase Re                      | quisition                           |                          |                |                         |              |              |             |                  |
| [ | Document Overv | iew On   🗋 🖷 🕆                     | 🖆 📘 👹 Personal Setting              |                          |                |                         |              |              |             |                  |
|   | ZSMP PR- Mar   | Power 🔻                            | Source Determ                       | ination                  |                |                         |              |              |             |                  |
|   | Header         | <u>. 7 8 8 8</u>                   |                                     |                          | 1 🖻 🚰 🛡        | ]   📴 Default Val       | Jes          |              |             |                  |
|   | 🗈 St Item      | A I Material                       | Short Text                          | Quantity Unit C Delivery | Date Matl Grou | p Plant                 | Stor. Loc. P | Gr Requisnr. | Dept. Co V  | endor Fixed vend |
|   | 10             | K D                                | Hiring of Manpower                  | 1 AU D 29.07.2           | 020 SERVICES   | 5 1000                  | S            | 01 Test      | BF02        |                  |
|   |                |                                    |                                     |                          |                |                         |              |              |             |                  |
|   |                |                                    |                                     |                          |                |                         |              |              |             |                  |
|   |                |                                    |                                     |                          |                |                         |              |              |             |                  |
|   | Item           | 1 [ 10 ] Hiring of M               | lannower                            |                          |                |                         |              |              |             |                  |
|   | Material D     | ata Quantities/                    | ates Valuation Acco                 | unt Assignment Source    | of Supply      | Status Conta            | rt Person T  | exts Delive  | erv Address | •                |
|   | - Haccharbs    | dea Quancicion                     |                                     |                          |                | Status Conta            |              |              | ary nauress |                  |
|   | Line           | D. Service No.                     | Short Text                          |                          | Quantity       | Un Gross Price          | Crc          |              |             |                  |
|   | 10             | SHR80111614                        | 0060 HIRE: MANPOWER, HI             | GHLY SKILLED;COOLING     | 30             | DAY <mark>500.00</mark> | INI 📤        |              |             |                  |
|   | 20             |                                    |                                     |                          |                |                         | INI          |              |             |                  |
|   | 30             |                                    |                                     |                          |                |                         | INI          |              |             |                  |
|   | 40             |                                    |                                     |                          |                |                         | INI          |              |             |                  |
|   | 60             |                                    |                                     |                          |                |                         | TNI          |              |             |                  |
|   | 70             |                                    |                                     |                          |                |                         | INI          |              |             |                  |

Step 4: Enter scope of work, if required

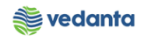

| 🔄 Pun       | chase Requisit               | ion Edit Fr             | vironment System                          | Help                                     |              |                                         |               |                       |                        |          |          |             |        |            |
|-------------|------------------------------|-------------------------|-------------------------------------------|------------------------------------------|--------------|-----------------------------------------|---------------|-----------------------|------------------------|----------|----------|-------------|--------|------------|
| Ø [         |                              | • 4                     | 📙   😋 🙆 🌚   🎚                             | ) (1) (1) (1) (1) (1) (1) (1) (1) (1) (1 | មាលនេះ       | 1   🛒 🗾   🤮                             | ) 🖪           |                       |                        |          |          |             |        |            |
| <b>P</b>    | Create                       | Purchase                | Requisition                               |                                          |              |                                         |               |                       |                        |          |          |             |        |            |
| Docu        | ment Overviev                | w On 🕴 🗋 🖷              | 🗌 🚰 🚺 🚭 Persor                            | al Setting                               |              |                                         |               |                       |                        |          |          |             |        |            |
| w Zs        | SMP PR- Man P                | ower 🔻                  | Sour                                      | ce Determinati                           | on           |                                         |               |                       |                        |          |          |             |        |            |
| 🔁 Hea       | ader                         |                         |                                           |                                          |              |                                         |               |                       |                        |          |          |             |        |            |
|             | St Item A                    | I Material              | Short Text                                |                                          | uantity Unit | C Delivery Date                         | Matl Group    | Plant                 | /alues                 | PGr      | Requisor | Dept Co     | Vendor | Fixed yend |
|             | 10 K                         | D                       | Hiring of Manpo                           | wer                                      | 1 AU         | D 29.07.2020                            | SERVICES      | 1000                  | 5001 2001              | 501      | Test     | BF02        |        | Theo vene  |
|             |                              |                         |                                           |                                          |              |                                         |               |                       |                        |          |          |             |        |            |
|             | 4                            |                         |                                           |                                          | :::          |                                         |               |                       |                        |          |          |             |        | 4 1        |
| <b>P</b>    |                              |                         | f Managurar                               |                                          |              |                                         |               |                       |                        |          |          |             |        |            |
| ren Iter    | n<br>Material Data           | a Quantitie             | es/Dates Valuation                        | n Account                                | Assignment   | Source of S                             | Supply St     | atus Con              | tact Person            | Text     | s Delive | ery Address |        |            |
|             |                              |                         |                                           |                                          |              |                                         |               |                       |                        |          |          |             |        |            |
| -           | Line<br>10                   | Cost Center<br>20510200 | S Edi SSC It                              | em                                       | Ext. Servi   | ce Number N                             | et Value      | S Line                | e Tax Tariff<br>998311 | <u> </u> |          |             |        |            |
|             | 20                           |                         |                                           |                                          |              | 0.                                      | .00           |                       |                        | •        |          |             |        |            |
| _           | 30                           |                         |                                           |                                          |              | 0.                                      | .00           |                       |                        |          |          |             |        |            |
| -           | 50                           |                         |                                           |                                          |              | 0.                                      | .00           |                       |                        |          |          |             |        |            |
|             | 60                           |                         |                                           |                                          |              | ο.                                      | .00           |                       |                        |          |          |             |        |            |
|             | 70                           |                         |                                           |                                          |              | ο.                                      | .00           |                       |                        |          |          |             |        |            |
| _           |                              |                         |                                           |                                          |              |                                         |               |                       |                        |          |          |             |        |            |
| Text        | <u>E</u> dit <u>G</u> oto    | Format Includ           | le S <u>v</u> stem <u>H</u> elp           | ድ የጉሙ በ ድግ በ                             |              |                                         |               |                       |                        |          |          |             |        |            |
|             | Change S                     | envice lines l          | ong text: Line Lo                         | na Text I an                             |              |                                         |               |                       |                        |          |          |             |        |            |
|             |                              | ervice iiiles k<br>B    | ong lext. Line Lo                         | ig Text Lan                              | guage Li     |                                         |               |                       |                        |          |          |             |        |            |
| File        |                              |                         |                                           |                                          |              |                                         |               |                       |                        |          |          |             |        |            |
| ÷           |                              |                         |                                           |                                          |              |                                         |               |                       |                        |          |          |             |        |            |
| N           | SAP                          |                         | 4                                         | 400                                      | (1)          | <b>0</b>                                |               |                       |                        |          |          |             |        | P₄ Share   |
| Cut<br>Copy | Advanced<br>ab<br>ac Replace | iFind うUndo ▼           | Reset Paragraph Form Reset Character Form | at ABC                                   | EQ Research  | Set Proofing     ABC     III Word Count | Language      | Print Layout<br>Draft |                        |          |          |             |        |            |
| 🕆 Paste     | e 🗟 Select =                 |                         | A Styles                                  | Spelling &<br>Gramma                     | r 🔝 Thesauru | 15                                      | 1             |                       |                        |          |          |             |        |            |
| Clipboar    | d                            | Editing                 | Styles                                    |                                          | Pr           | roofing                                 | F. 1 . 16 17. | View                  | . 70 71 77             | 77 .     | 74 75 .  | 76 77       | 70 70  | . 20 21    |
|             | 8                            |                         |                                           |                                          |              |                                         |               |                       |                        |          |          |             |        |            |
| ÷.          | ніт                          | ing of                  | 1                                         |                                          |              |                                         |               |                       |                        |          |          |             |        |            |
| 2 - 1       |                              | ing of                  | -1                                        |                                          |              |                                         |               |                       |                        |          |          |             |        |            |
| -<br>       |                              |                         |                                           |                                          |              |                                         |               |                       |                        |          |          |             |        |            |
| -           |                              |                         |                                           |                                          |              |                                         |               |                       |                        |          |          |             |        |            |
| <u>-</u>    |                              |                         |                                           |                                          |              |                                         |               |                       |                        |          |          |             |        |            |
| -           |                              |                         |                                           |                                          |              |                                         |               |                       |                        |          |          |             |        |            |
| -<br>-      |                              |                         |                                           |                                          |              |                                         |               |                       |                        |          |          |             |        |            |
| . 2         |                              |                         |                                           |                                          |              |                                         |               |                       |                        |          |          |             |        |            |
| <u> </u>    |                              |                         |                                           |                                          |              |                                         |               |                       |                        |          |          |             |        |            |

# Step 5: Save the PR

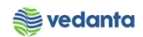

| ¢ | <u>P</u> ure | thase                    | Requi   | sition  | <u>E</u> dit E | n <u>v</u> ironm | nent S    | ystem    | <u>H</u> elp |          |              |             |               |           |            |     |           |          |        |             |
|---|--------------|--------------------------|---------|---------|----------------|------------------|-----------|----------|--------------|----------|--------------|-------------|---------------|-----------|------------|-----|-----------|----------|--------|-------------|
| C |              |                          |         |         | - ∢            |                  | C 🙆 🌔     | 2   📮    |              | 201      | 8            | Ж 🎘         | 🔞 🖪           |           |            |     |           |          |        |             |
| 2 |              | 6                        | reat    | e Pu    | rchase         | Requ             | isitio    | n        |              |          |              |             |               |           |            |     |           |          |        |             |
| ſ | Docur        | nent                     | Overvi  | ew On   | 0              | 3   60           | 1         | Personal | Setting      |          |              |             |               |           |            |     |           |          |        |             |
| 1 | V NE<br>Hea  | <mark>Puro</mark><br>der | chase R | equisit | i <b>•</b> ]   |                  |           | Source   | Determin     | ation    |              |             |               |           |            |     |           |          |        |             |
| • | Ĵ            |                          |         | 1       | 87             |                  | 8         | 2.9      |              | 3 🖓 . [  | <u>a</u> . e | E   E       | P 🍄 🖸         | Default ' | Values     |     |           |          |        |             |
|   | ₽            | St                       | Item    | A I     | Materia        | al S             | Short Te  | xt       |              | Quantity | Unit C       | Delivery Da | te Matl Group | Plant     | Stor. Loc. | PGr | Requisnr. | Dept. Co | Vendor | Fixed vendo |
|   |              |                          |         |         |                |                  |           |          |              |          |              |             |               |           |            |     |           |          |        |             |
|   |              |                          |         |         |                |                  |           |          |              |          |              |             |               |           |            |     |           |          |        |             |
|   | _            |                          |         |         |                |                  |           |          |              |          |              |             |               |           |            |     |           |          |        |             |
|   |              |                          |         |         |                |                  |           |          |              |          |              |             |               |           |            |     |           |          |        |             |
|   | _            |                          |         |         |                |                  |           |          |              |          |              |             |               |           |            |     |           |          |        |             |
|   |              |                          |         |         |                |                  |           |          |              |          |              |             |               |           |            |     |           |          |        |             |
|   |              |                          |         |         |                |                  |           |          |              |          |              |             |               |           |            |     |           |          |        |             |
|   |              |                          |         |         |                |                  |           |          |              |          |              |             |               |           |            |     |           |          |        |             |
|   |              |                          |         |         |                |                  |           |          |              |          |              |             |               |           |            |     |           |          |        |             |
|   |              |                          |         |         |                |                  |           |          |              |          |              |             |               |           |            |     |           |          |        |             |
|   |              |                          |         | • •     |                |                  |           |          |              |          |              |             |               |           |            |     |           |          |        | •           |
|   | Itor         |                          |         | 1.1     | w Item         |                  |           |          |              |          |              |             |               |           |            |     |           |          |        |             |
|   | Iten         |                          |         | TIN     | SW ILCIII      |                  |           |          |              |          |              |             |               |           |            |     |           |          |        |             |
|   | Purc         | hase                     | requisi | tion nu | mber 2000      | 0000011          | 1 created |          |              |          |              |             |               | SAP       |            |     |           |          |        | ESQ (1) 10  |

# 1.9 Requirement of Non Valuated Service PR

# a) Definition and Prerequisites

User department raises the requirement via Purchase Requisition

#### b) Menu Path and Transaction code

| SAP S/4 HANA menu | SAP menu > Logistics > Materials Management > Purchasing ><br>Purchase Requisition |
|-------------------|------------------------------------------------------------------------------------|
| Transaction Code  | ME51N                                                                              |

# c) Responsibility

Department's user

d) Screen Capture/Process Steps

**Step 1:** Create PR with doc Type ZSEN – PR – NnVal Frt Srv Req

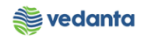

| ¢   | Purchase Requisition                            | <u>E</u> dit | Environ  | ment S <u>v</u> ste | m <u>H</u> elp |          |        |               |            |             |            |     |           |          |        |                |
|-----|-------------------------------------------------|--------------|----------|---------------------|----------------|----------|--------|---------------|------------|-------------|------------|-----|-----------|----------|--------|----------------|
| 6   | 2                                               | •            | 1 📙 I    | 😋 🙆 🚷               |                | 201      | 1 21   | 🕱 🗾   🔞       | E          |             |            |     |           |          |        |                |
| R   | 🖲 Create Pure                                   | chas         | e Req    | uisition            |                |          |        |               |            |             |            |     |           |          |        |                |
|     | Document Overview On                            |              | ri   67  | 🖬 🔂 Pers            | onal Setting   |          |        |               |            |             |            |     |           |          |        |                |
| 1   | ZSEN PR-NnVal Frt Sr.                           | •            | 1        | So                  | urce Determir  | nation   |        |               |            |             |            |     |           |          |        |                |
| ZIS | 5P PR-Insurance Spares<br>IRP PR-MRP(Min/Max)   | -            |          | 8 7 . 2             |                |          |        | I             | 1 😤 🗗 I    | 😼 Default ' | Values     |     |           |          |        |                |
| ZS  | EN PR-NnVal Frt Srv Req                         |              | rial     | Short Text          |                | Quantity | Unit ( | Delivery Date | Matl Group | Plant       | Stor. Loc. | PGr | Requisnr. | Dept. Co | Vendor | Fixed vendor S |
| ZO  | MR PR-OP/MA Service Re<br>MR PR-OP/MA Spares&Co | eq<br>ons    |          |                     |                |          |        |               |            |             |            |     |           |          |        |                |
|     | PR PR-Pint-Pint Stck Tr                         |              |          |                     |                |          |        |               |            |             |            |     |           |          |        | ++             |
| ZM  | IKT PR-Stck TransfMKT(                          | G 🔡          |          |                     |                |          |        |               |            |             |            |     |           |          |        |                |
| ZL  | SC PR-Subcontract-Item                          | 1            |          |                     |                |          |        |               |            |             |            |     |           |          |        |                |
| ZT  | PS PR-Third Party Sale                          |              |          |                     |                |          |        |               |            |             |            |     |           |          |        |                |
| NB  | Purchase Requisition                            | -            | <u> </u> |                     |                |          |        |               |            |             |            |     |           |          |        |                |
|     |                                                 | •            | ]        |                     |                |          |        |               |            |             |            |     |           |          |        |                |
|     |                                                 |              |          |                     |                |          |        |               |            |             |            |     |           |          |        |                |
|     |                                                 |              |          |                     |                |          |        |               |            |             |            |     |           |          |        |                |
|     |                                                 |              |          |                     |                |          |        |               |            |             |            |     |           |          |        |                |
|     |                                                 |              |          |                     |                |          |        |               |            |             |            |     |           |          |        |                |
|     |                                                 |              |          |                     |                |          |        |               |            |             |            |     |           |          |        |                |
|     |                                                 |              |          |                     |                |          |        |               |            |             |            |     |           |          |        |                |
|     |                                                 |              |          |                     |                |          |        |               |            |             |            |     |           |          |        |                |
|     |                                                 |              |          |                     |                |          |        |               |            |             |            |     |           |          |        |                |
|     |                                                 |              |          |                     |                |          |        |               |            |             |            |     |           |          |        |                |
|     | 4 1                                             |              |          |                     |                |          |        |               |            |             |            |     |           |          |        | 4 1            |

**Step 2:** Enter short text, plant, requisitioner, material group as SEVICES and department code. Select Account Assignment as Y and Item category as D.

| 며 Purchase Requisition Edit Environment System Help |                                      |                         |                        |                 |      |
|-----------------------------------------------------|--------------------------------------|-------------------------|------------------------|-----------------|------|
| 🖉 🔄 🗸 🍕 😓 🖬 🗟                                       | 21 H L 21   🛒 🗾   😵 📑                |                         |                        |                 |      |
| Create Purchase Requisition                         |                                      |                         |                        |                 |      |
|                                                     |                                      |                         |                        |                 |      |
| Document Overview On 📋 🖕 🖓 🛄 🕲 Personal Setting     |                                      |                         |                        |                 |      |
| ZSEN PR-NnVal Frt Sr  Source Determin               | nation                               |                         |                        |                 |      |
| Texts                                               |                                      |                         |                        |                 |      |
| A.,                                                 |                                      |                         |                        |                 |      |
| • 🖹 Header note                                     |                                      |                         |                        |                 |      |
|                                                     |                                      |                         |                        |                 |      |
| 1 Octionent -                                       |                                      |                         |                        |                 |      |
| ↓ I Continuous-t ▼                                  |                                      |                         |                        |                 |      |
|                                                     |                                      |                         |                        |                 |      |
|                                                     |                                      |                         |                        |                 |      |
| 5 (1) A7887, 2,%; (                                 | 10 <u>.</u> 6. <del>6</del> . 6      | Default Values          |                        |                 |      |
| St Item A I Material Short Text                     | Quantity Unit C Delivery Date Matl C | oup Plant Stor. Loc. Pl | Gr Requisnr. Dept. Co. | Vendor Fixed ve | ende |
|                                                     | 1 10 0 25:07:2020 32:00              | .25 1000 5              |                        |                 | -    |
|                                                     |                                      |                         |                        |                 |      |
|                                                     |                                      |                         |                        |                 |      |
|                                                     |                                      |                         |                        |                 |      |
|                                                     |                                      |                         |                        |                 | _    |
|                                                     |                                      |                         |                        |                 | -    |
|                                                     |                                      |                         |                        |                 |      |

Step 3: Enter short text, quantity, UOM and gross price in services tab

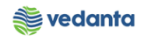

| Le <u>P</u> u | rchase Re                                                            | equisition                                                                                                    | <u>E</u> dit En <u>v</u> ir                    | onment S <u>v</u> stem <u>H</u> elp                                            |                                            |               |                                      |                                                                            |                          |            |      |             |             |        |             |
|---------------|----------------------------------------------------------------------|----------------------------------------------------------------------------------------------------|------------------------------------------------|--------------------------------------------------------------------------------|--------------------------------------------|---------------|--------------------------------------|----------------------------------------------------------------------------|--------------------------|------------|------|-------------|-------------|--------|-------------|
| 8             |                                                                      |                                                                                                    | ▼ 4 🖪                                          | 🛇 🚱 🚷   🗅 🖬 🕅                                                                  | 1210.03                                    | 3             | ¥ 🛛 🕅                                | ) 🖪                                                                        |                          |            |      |             |             |        |             |
| <b>100</b>    | Cre                                                                  | eate Pl                                                                                                    | urchase Re                                     | quisition                                                                      |                                            |               |                                      |                                                                            |                          |            |      |             |             |        |             |
| Doc           | ument Ov                                                             | verview C                                                                                                    | in   🗋 🖷                                       | 🖆 🚹 🔞 Personal Setting                                                         | 9                                          |               |                                      |                                                                            |                          |            |      |             |             |        |             |
| w z           | SEN PR-N                                                             | NnVal Frt                                                                                                    | Sr 🔻                                           | Source Deterr                                                                  | mination                                   |               |                                      |                                                                            |                          |            |      |             |             |        |             |
| 🔁 Не          | ader                                                                 |                                                                                                    |                                                |                                                                                |                                            |               |                                      |                                                                            |                          |            |      |             |             |        |             |
| <b>P</b>      |                                                                      |                                                                                                    |                                                | BF.   <b>2  </b> <u>%</u>                                                      | ₽ <b>₫,</b> ₿,                             |               | .   🖪   🖬                            |                                                                            | 🔁 Default Va             | lues       |      |             |             |        |             |
| E             | St It                                                                | tem A                                                                                                    | I Material                                     | Short Text                                                                     | Quantity Uni                               | t C [         | Delivery Date                        | Matl Group                                                                 | Plant                    | Stor. Loc. | PGr  | Requisnr.   | Dept. Co    | Vendor | Fixed vendo |
|               |                                                                      | 10 Y                                                                                                    | D                                              | Sampling & Analysis                                                            | 1 AU                                       | D 2           | 29.07.2020                           | SERVICES                                                                   | 1000                     |            | S01  | Test        | SNT1        |        |             |
|               |                                                                      |                                                                                                    |                                                |                                                                                |                                            |               |                                      |                                                                            |                          |            |      |             |             |        |             |
|               |                                                                      |                                                                                                    |                                                |                                                                                |                                            |               |                                      |                                                                            |                          |            |      |             |             |        |             |
|               |                                                                      |                                                                                                    |                                                |                                                                                |                                            |               |                                      |                                                                            |                          |            |      |             |             |        |             |
|               |                                                                      | 4 1                                                                                                    |                                                |                                                                                |                                            |               |                                      |                                                                            |                          |            |      |             |             |        | 4 <b>F</b>  |
|               |                                                                      | 4                                                                                                    |                                                |                                                                                |                                            |               |                                      |                                                                            | 1                        |            |      |             |             |        | 4 1         |
| P Ite         | m                                                                    | 1                                                                                                    | 10 ] Sampling                                  | & Analysis                                                                     |                                            |               |                                      |                                                                            | 1                        |            |      |             |             |        | 4           |
| P Ite         | em<br>Materi                                                         | ()<br>1                                                                                                    | 10 ] Sampling Quantities/                      | & Analysis<br>Dates Valuation Acc                                              | ∷:<br>Tount Assignment                     |               | Source of S                          | upply Sta                                                                  | tus Conta                | act Person | Text | s Delive    | ery Address |        |             |
| P Ite         | em<br>Materia                                                        | 1                                                                                                    | 10 ] Sampling a                                | & Analysis<br>Dates Valuation Acc                                              | **                                         |               | Source of S                          | upply Sta                                                                  | tus Conta                | act Person | Text | s Delive    | ery Address |        |             |
| P Ite         | em<br>Materia                                                        | 1  <br>ial Data                                                                                                    | 10 ] Sampling a Quantities/                    | k Analysis<br>Dates / Valuation / Acc                                          | w v v v v v v v v v v v v v v v v v v v    | Un            | Source of S<br>Gross Price           | upply Sta                                                                  | tus Conta                | act Person | Text | s Delive    | ery Address |        | < >         |
| P Ite         | m<br>Materi<br>Line                                                  | ial Data                                                                                                    | 10 ] Sampling a<br>Quantities/I<br>Service No. | & Analysis<br>Dates // Valuation // Acc<br>Short Text<br>Sampling and Analysis | count Assignment<br>Quantity<br>24,000.000 | t<br>Un<br>TO | Source of S<br>Gross Price<br>500.00 | Supply Sta<br>Crcy<br>INR                                                  | tus Conta                | u S Edi    | Text | s Delive    | ery Address |        | ( )<br>( )  |
| P Ite         | m<br>Materi<br>Line<br>10<br>20                                      | ial Data                                                                                                    | [ 10 ] Sampling a<br>Quantities/I              | & Analysis<br>Dates / Valuation / Acc<br>Short Text<br>Sampling and Analysis   | Count Assignment                           | Un<br>TO      | Source of S<br>Gross Price<br>500.00 | upply Sta<br>Crcy<br>INR<br>INR                                            | tus Conta<br>Overf. Tol. | u S Edi    | Text | s Delive    | ery Address |        | 4 >         |
| P Ite         | m<br>Materi<br>Line<br>10<br>20<br>30                                | ial Data                                                                                                    | 10] Sampling i<br>Quantities/                  | & Analysis<br>Dates Valuation V Acc<br>Short Text<br>Sampling and Analysis     | Quantity<br>24,000.000                     | Un<br>TO      | Source of S<br>Gross Price<br>500.00 | iupply Sta<br>Crcy<br>INR<br>INR<br>INR                                    | tus Conta<br>Overf. Tol. | U S Edi    | Text | s Delive    | ery Address |        | 4           |
| P Ite         | m<br>Materi<br>10<br>20<br>30<br>40                                  | I I<br>ial Data                                                                                                    | 10 ] Sampling I<br>Quantities/I                | & Analysis<br>Dates Valuation Acc<br>Short Text<br>Sampling and Analysis       | count Assignment<br>Quantity<br>24,000.000 | Un<br>TO      | Source of S<br>Gross Price<br>500.00 | Sta<br>Crcy<br>INR<br>INR<br>INR<br>INR<br>INR                             | tus Conta<br>Overf. Tol. | U S Edi    | Text | s Delive    | ery Address |        | 4 >         |
| P Ite         | m<br>Materi<br>Line<br>10<br>20<br>30<br>40<br>50                    | ial Data                                                                                                    | 10 ] Sampling I<br>Quantities/I                | & Analysis<br>Dates Valuation Acc<br>Short Text<br>Sampling and Analysis       | count Assignment<br>Quantity<br>24,000.000 | t<br>Un<br>TO | Source of S<br>Gross Price<br>500.00 | Crcy<br>INR<br>INR<br>INR<br>INR<br>INR                                    | tus Conta<br>Overf. Tol. | U S Edi    | Text | s Delive    | ery Address |        | ( )<br>(    |
| P Ite         | m<br>Materia<br>10<br>20<br>30<br>40<br>50<br>60                     | ial Data                                                                                                    | 10 ] Sampling i<br>Quantities/I                | & Analysis<br>Dates Valuation Acc<br>Short Text<br>Sampling and Analysis       | 24,000.000                                 | t<br>Un<br>TO | Source of S<br>Gross Price<br>500.00 | Crcy<br>INR<br>INR<br>INR<br>INR<br>INR<br>INR<br>INR                      | tus Conta<br>Overf. Tol. | U S Edi    | Text | s Delive    | ery Address | ]      | ()<br>()    |
| P Ite         | m<br>Materi<br>10<br>20<br>30<br>40<br>50<br>60<br>70                | ial Data                                                                                                    | (10 ] Sampling (<br>Quantities/                | k Analysis<br>Dates / Valuation / Acc<br>Short Text<br>Sampling and Analysis   | Count Assignment<br>Quantity<br>24,000.000 | Un<br>TO      | Source of S<br>Gross Price           | Crcy<br>INR<br>INR<br>INR<br>INR<br>INR<br>INR<br>INR                      | tus Conta<br>Overf. Tol. | U S Edi    | Text | is V Delive | ery Address |        | ( )<br>( )  |
| P Ite         | m<br>Materi<br>10<br>20<br>30<br>40<br>50<br>60<br>70<br>80          | I       I       I | (10 ] Sampling (Quantities/                    | & Analysis<br>Dates Valuation Acc<br>Short Text<br>Sampling and Analysis       | Quantity<br>24,000.000                     | t<br>Un<br>TO | Source of S<br>Gross Price<br>500.00 | Crcy<br>INR<br>INR<br>INR<br>INR<br>INR<br>INR<br>INR<br>INR<br>INR        | tus Conta                | u S Edi    | Text | is V Delive | ery Address | ]      | 4           |
| P Ite         | Materi<br>Line<br>10<br>20<br>30<br>40<br>50<br>60<br>70<br>80<br>90 | I       I       I | (10 ] Sampling i<br>Quantities/                | & Analysis<br>Dates / Valuation / Acc<br>Short Text<br>Sampling and Analysis   | Quantity<br>24,000.000                     | Un<br>TO      | Source of S<br>Gross Price           | Crcy<br>INR<br>INR<br>INR<br>INR<br>INR<br>INR<br>INR<br>INR<br>INR<br>INR | tus Conta                | act Person | Text | s Delive    | ery Address |        | 4           |

# Step 4: Enter scope of work, if required

| ₽ <u>P</u> u | urchase Requisition                                                                                                    | <u>E</u> dit En <u>v</u> iron                     | ment S <u>y</u> stem <u>H</u> elp                  |                                                                                                    |                    |                            |                           |        |          |            |        |       |
|--------------|----------------------------------------------------------------------------------------------------|---------------------------------------------------|----------------------------------------------------|----------------------------------------------------------------------------------------------------|--------------------|----------------------------|---------------------------|--------|----------|------------|--------|-------|
| <b>Ø</b>     |                                                                                                    | • 4 目                                             | o 🚱 🚷   🗅 🛗 🛗                                      | 21 11 11 12   🔀                                                                                                    | 2   🕜 🖪            |                            |                           |        |          |            |        |       |
| <b>P</b>     | Create Pu                                                                                                    | rchase Req                                        |                                                    |                                                                                                    |                    |                            |                           |        |          |            |        |       |
| Doc          | ument Overview On                                                                                                    |                                                   | Personal Setting                                   |                                                                                                    |                    |                            |                           |        |          |            |        |       |
| m z          | ZSEN PR-NnVal Frt Sr                                                                                                    | r 🕶                                               | Source Determ                                      | ination                                                                                                    |                    |                            |                           |        |          |            |        |       |
| 🔁 He         | eader                                                                                                    |                                                   |                                                    |                                                                                                    |                    |                            |                           |        |          |            |        |       |
| ۳            |                                                                                                    |                                                   | 3 <b>F.</b>   <b>Z   </b> <u>%</u> ,   (           | L@.B                                                                                                    | 🖪 🖻 🚰 🕻            | ]   🔂 Default '            | Values                    |        |          |            |        |       |
| E            | St Item A I                                                                                                    | Material                                          | Short Text                                         | Quantity Unit C Deli                                                                                                    | very Date Matl Gro | p Plant                    | Stor. Loc.                | PGr Re | equisnr. | Dept. Co   | Vendor | Fixed |
|              | 10 1 0                                                                                                    |                                                   |                                                    | 1 AU D 29.                                                                                                    | 07.2020 SERVICE    | 5 1000                     |                           | 201 16 | 55L      | SIVII      |        |       |
|              |                                                                                                    |                                                   |                                                    |                                                                                                    |                    |                            |                           |        |          |            |        |       |
|              |                                                                                                    |                                                   |                                                    |                                                                                                    |                    |                            |                           |        |          |            |        |       |
|              | 4 F                                                                                                    |                                                   |                                                    |                                                                                                    |                    |                            |                           |        |          |            |        |       |
|              | 4 F                                                                                                    |                                                   |                                                    | 333                                                                                                    |                    |                            |                           |        |          |            |        |       |
| 🝋 Ite        | •m 1[1                                                                                                    | 10 ] Sampling & /                                 | Inalysis                                           |                                                                                                    |                    |                            |                           |        |          |            |        | 4     |
| F Ite        | em 1 [ 1                                                                                                    | LO ] Sampling & A                                 | analysis<br>tes Valuation Acco                     | vi la la la la la la la la la la la la la                                                                                                    | ource of Supply    | Status Cor                 | ntact Person              | Texts  | Delive   | ry Address |        | •     |
| P Ite        | em 1 [ 1<br>Material Data                                                                                                    | LO ] Sampling & A<br>Quantities/Dat               | Analysis<br>res Valuation Acco                     | 22<br>Dunt Assignment Sc                                                                                                    | ource of Supply    | Status Cor                 | ntact Person              | Texts  | Delive   | ry Address |        | •     |
| P Ite        | Material Data                                                                                                    | 10 ] Sampling & A<br>Quantities/Dat               | analysis<br>tes Valuation Acco                     | mber Net Value                                                                                                    | ource of Supply    | Status Cor<br>ariff Code   | ntact Person<br>Formula R | Texts  | Delive   | ry Address |        | (     |
| P Ite        | Material Data                                                                                                    | 10 ] Sampling & A<br>Quantities/Dat<br>i SSC Item | analysis<br>tes Valuation Acco<br>Ext. Service Num | with the second second | S L Tax T          | Status Cor<br>ariff Code I | ntact Person              | Texts  | Delive   | ry Address | ]      | (     |
| P Ite        |                                                                                                    | 10 ] Sampling & <i>I</i><br>Quantities/Dat        | analysis<br>tes Valuation Acco<br>Ext. Service Num | Dunt Assignment Sc<br>Net Value<br>12,000,000.00                                                                                                    | S Li Tax T         | Status Cor<br>ariff Code I | ntact Person              | Texts  | Delive   | ry Address | 1      | (     |
| P Ite        |                                                                                                    | 0 ] Sampling & A<br>Quantities/Dat                | analysis<br>tes Valuation Acco<br>Ext. Service Num | Net Value     12,000,000.00     0.00                                                                                                    | S Li Tax T         | Status Cor                 | ntact Person              | Texts  | Delive   | ry Address | ]      | (     |
| P Ite        | m     1 [ 1     Material Data     Line Edi     10 0     20     30     40                                                                                          | 10 ] Sampling & A<br>Quantities/Dat               | analysis<br>tes Valuation Acco<br>Ext. Service Num |                                                                                                    | S Li Tax T         | Status Cor<br>ariff Code I | ntact Person              | Texts  | Delive   | ry Address | ]      | (     |
| P Ite        | Material Data Material Data Line Edi 10 0 20 30 40 50 50 50 50 50 50 50 50 50 50 50 50 50                                                                         | 10 ] Sampling & A<br>Quantities/Dat               | analysis<br>tes Valuation Acco<br>Ext. Service Num |                                                                                                    | S Li Tax T         | Status Cor<br>ariff Code I | ntact Person              | Texts  | Delive   | ry Address | 1      | (     |
| P Ite        | Material Data Material Data Line Edi 10 0 20 30 40 50 60 20 20 20 20 20 20 20 20 20 20 20 20 20                                                                   | 10 ] Sampling & A<br>Quantities/Dat               | analysis<br>tes Valuation Acco<br>Ext. Service Num |                                                                                                    | S Li Tax T         | Status Cor<br>ariff Code I | ntact Person              | Texts  | Delive   | ry Address | ]      | (     |
| P Ite        | Material Data Material Data Line Edi 10 0 20 30 40 50 60 70 en                                                                                                    | 0 ] Sampling & A<br>Quantities/Dat                | analysis<br>tes Valuation Acco<br>Ext. Service Num |                                                                                                    | S Li Tax T         | Status Cor<br>ariff Code   | ntact Person              | Texts  | Delive   | ry Address | ]      | (     |
|              | Material Data Material Data Line Edi 10 0 20 30 40 50 60 70 80 90                                                                                                 | 0 ] Sampling & A<br>Quantities/Dat                | analysis<br>tes Valuation Acco<br>Ext. Service Num | Image: Net Value         Sc           12,000,000.00         0.00           0.00         0.00           0.00         0.00           0.00         0.00           0.00         0.00           0.00         0.00           0.00         0.00           0.00         0.00                                                                                                    | S Li Tax T         | Status Cor<br>ariff Code   | ntact Person              | Texts  | Delive   | ry Address |        | (     |
| P Ite        | Ine         Edit           10         0           20         30           40         50           60         70           80         90           100         100 | 10 ] Sampling & A<br>Quantities/Dat               | analysis<br>tes Valuation Acco<br>Ext. Service Num | Image: Net Value           12,000,000.00         0.00           0.00         0.00           0.00         0.00           0.00         0.00           0.00         0.00           0.00         0.00           0.00         0.00           0.00         0.00           0.00         0.00           0.00         0.00                                                                                                    | S Li Tax T         | Status Cor<br>ariff Code   | ntact Person              | Texts  | Delive   | ry Address |        |       |

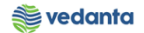

| 🖙 <u>T</u> ext                                                                    | <u>E</u> dit <u>G</u> oto <u>F</u> o                            | ormat <u>I</u> nclud | le S <u>y</u> stem <u>H</u> elp                        |                              |                                                  |                                   |                         |                                                                                                    |
|-----------------------------------------------------------------------------------|-----------------------------------------------------------------|----------------------|--------------------------------------------------------|------------------------------|--------------------------------------------------|-----------------------------------|-------------------------|----------------------------------------------------------------------------------------------------|
| 0                                                                                 | •                                                               | 4 🔲 I 🔇              | 🕽 🚱 😪 I 🖴 🖬 🔣 I 🖏 😢                                    | ) 🕼 🎝   [                    | x 🏹   🔞 🛙                                        |                                   |                         |                                                                                                    |
| <b>1</b>                                                                          | Change Servi                                                    | ice lines la         | ong text: Line Long T                                  | ext Lang                     | uage EN                                          |                                   |                         |                                                                                                    |
| 61 🗿                                                                              | 🛃 🔛 🖓                                                           |                      |                                                        |                              |                                                  |                                   |                         |                                                                                                    |
| File                                                                              |                                                                 |                      |                                                        |                              |                                                  |                                   |                         |                                                                                                    |
| =                                                                                 |                                                                 |                      |                                                        |                              |                                                  |                                   |                         |                                                                                                    |
|                                                                                   | SAP                                                             |                      |                                                        |                              |                                                  |                                   |                         | ♀ Share                                                                                                    |
| Cut<br>Copy                                                                       | Advanced Find<br><sup>ab</sup> <sub>c</sub> Replace<br>Select + | S Undo →             | A Reset Paragraph Format<br>Reset Character Formatting | ABC<br>Spelling &<br>Grammar | ්රි, Research<br>මිදි Translate<br>III Thesaurus | E Set Proofing Language           | Print Layout            |                                                                                                    |
| Clipboard                                                                         | Editin                                                          | g                    | Styles                                                 |                              | Pro                                              | ofing                             | View                    | *                                                                                                    |
| 1 - 1 - 7 - 1 - 6 - 1 - 5 - 1 - 4 - 1 - 3 - 1 - 2 - 1 - 1 - 1 - 1 - 1 - 1 - 1 - 1 | Samplin                                                         | ng and               | • 4 • 1 • 5 • 1 • 6 • 1 • 7 • 1 • 8 •                  | . 9 . 1 . 10 -               |                                                  | , +13 · + ·14 · + ·15 · + ·16 · 声 | +17 + 1 + 18 + 1 + 19 + | 1 + 20 + 1 + 21 + 1 + 22 + 1 + 23 + 1 + 24 + 1 + 25 + 1 + 26 + 1 + 27 + 1 + 28 + 1 + 29 + 1 + 29 + 1 + 30 + 1 + 31 + 1 |

# Step 5: Save the PR

| 0           |        |          |        | • 4 [    | 0      | 🛛 🕄 I  |            | <b>HA</b>   4 | 9194     | 0 \$1 | )   [ | <u>*</u> 2   @ | ) 🖪        |         |            |     |           |           |          |       |
|-------------|--------|----------|--------|----------|--------|--------|------------|---------------|----------|-------|-------|----------------|------------|---------|------------|-----|-----------|-----------|----------|-------|
| <b>P</b>    | ) (    | reate l  | Purc   | hase R   | equisi | ition  |            |               |          |       |       |                |            |         |            |     |           |           |          |       |
| Docu        | ment   | Overview | On     | 04       | i 🖬    | 🕑 Per  | sonal Sett | ting          |          |       |       |                |            |         |            |     |           |           |          |       |
| <u>m</u> [M | 3 Purc | hase Req | uisiti | •        |        | Sc     | ource Det  | erminat       | ion      |       |       |                |            |         |            |     |           |           |          |       |
| Mea<br>Mea  | der    |          |        |          |        |        |            |               |          | 5.    | -     |                |            | Default | Values     |     |           |           |          |       |
| B           | St     | Item A   | I      | Material | Shor   | t Text |            |               | Quantity | Unit  | CC    | Delivery Date  | Matl Group | Plant   | Stor. Loc. | PGr | Requisnr. | Dept. Co. | . Vendor | Fixed |
|             |        |          |        |          |        |        |            |               |          |       |       |                |            |         |            |     |           |           |          |       |
|             |        |          |        |          |        |        |            |               |          |       |       |                |            |         |            |     |           |           |          |       |
|             |        |          |        |          |        |        |            |               |          |       |       |                |            |         |            |     |           |           |          |       |
|             |        |          |        |          |        |        |            |               |          |       |       |                |            |         |            |     |           |           |          |       |
|             |        |          |        |          |        |        |            |               |          |       |       |                |            |         |            |     |           |           |          |       |
|             |        |          |        |          |        |        |            |               |          |       |       |                |            |         |            |     |           |           |          |       |
|             |        |          |        |          |        |        |            |               |          |       |       |                |            |         |            |     |           |           |          |       |
|             |        |          |        |          |        |        |            |               |          |       |       |                |            |         |            |     |           |           |          |       |
|             |        |          |        |          |        |        |            |               |          |       |       |                |            |         |            |     |           |           |          |       |
|             |        |          |        |          |        |        |            |               |          |       |       |                |            |         |            |     |           |           |          |       |
|             |        |          |        |          |        |        |            |               |          |       |       |                |            |         |            |     |           |           |          |       |
|             |        |          | •      |          |        |        |            |               |          |       |       |                |            |         |            |     |           |           |          |       |
|             |        | 4        |        |          |        |        |            |               |          |       |       |                |            |         |            |     |           |           |          |       |
|             |        | _        |        |          |        |        |            | _             |          |       |       |                |            |         |            |     |           |           |          |       |
| 🖰 Iter      | n      |          | l New  | Item     |        |        |            | •             |          |       |       |                |            |         |            |     |           |           |          |       |